## 高知県電子入札共同利用システム - 発注者 基本操作編-

令和7年3月

高知県

第1.6版

| 目次                                                                                                    |        |
|----------------------------------------------------------------------------------------------------|--------|
| <ol> <li>はじめに</li></ol>                                                                                                    |        |
| <ol> <li>各入札フロー</li> <li>2.1 一般競争入札 通常落札 フロー 事後審査型 (電子案件)</li> <li>2.2 一般競争入札 再入札 フロー 事後審査型 (電子案件)</li> <li>2.3 一般競争入札 中止 フロー 事後審査型 (電子案件)</li> <li>2.4 指名競争入札 通常落札 フロー (電子案件)</li> <li>2.5 指名競争入札 再入札 フロー (電子案件)</li> <li>2.6 指名競争入札 中止 フロー (電子案件)</li> <li>2.7 紙入札フロー</li> </ol> |        |
| <ol> <li>3.1 電子入札補助アプリの許可 URL リスト登録方法</li> </ol>                                                                                                    | 11<br> |
| <ul> <li>4. 各システムへのログイン</li> <li>4.1 入札情報システム(職員用)のログイン方法</li> <li>4.2 電子入札システムのログイン</li> </ul>                                                                                                    |        |
| <ol> <li>発注見通しの登録</li></ol>                                                                                                    |        |
| <ol> <li>ろ. 入札情報システムのオプション機能</li></ol>                                                                                                    |        |
| <ul> <li>7. その他の設定事項</li> <li>7.1 設定事項『ポップアップブロック機能の設定』</li> <li>7.2 注意事項『一時ファイルのクリア』</li> <li>7.3 注意事項『Windows 10/11 での使用上の注意』</li> <li>7.4 注意事項『入力できる文字の制限』</li> </ul>                                                                                                    |        |
| 8. 問い合わせ                                                                                                    |        |

|   |       |     | -  | •••••• | ••••••• | •••••• | • • • • • • • • • • • • • • • • • • • • | •••••• | • • • • • • • • • • • • • • • • • • • • | ······································ |
|---|-------|-----|----|--------|---------|--------|-----------------------------------------|--------|-----------------------------------------|----------------------------------------|
| ε | 3.1 閏 | い合れ | つせ | 一覧     |         |        |                                         |        |                                         |                                        |

## 高知県電子入札共同利用システム 一発注者 基本操作編一

改訂履歴

| 改訂年月        | 版数     | 改訂内容                                                    |
|-------------|--------|---------------------------------------------------------|
| 平成 30 年 3 月 | 第1版    | 初版                                                      |
| 令和2年1月      | 第1.1版  | 6.5 注意事項『Java キャッシュのクリア』<br>Windows7 サポート終了に伴い関連記載箇所を削除 |
| 令和2年9月      | 第1.2版  | 電子入札システムの新方式(脱 Java)への移行により、<br>全面改訂。                   |
| 令和4年5月      | 第1.3版  | Internet Explorer11 サポート終了に伴い、関連記載箇所を改訂。                |
| 令和5年1月      | 第1.4 版 | Windows8.1 サポート終了に伴い、関連記載箇所を改訂。                         |
| 令和5年11月     | 第1.5版  | 4.1 入札情報システム(職員用)のログイン方法<br>ログイン方法の記載内容を一部改訂。           |
| 令和7年3月      | 第1.6版  | 電子入札システムの共同利用化に伴い、関連記載箇所を改訂。                            |

## 1. はじめに

## 1.1 操作マニュアル概要

・操作マニュアルは、5部構成になっております。

- ① 操作マニュアル 発注者 基本操作編
- ② 操作マニュアル 発注者 一般競争入札編
- ③ 操作マニュアル 発注者 指名競争入札編
- ④ 操作マニュアル 発注者 結果登録以降編
- ⑤ 操作マニュアル 発注者 紙入札業者登録編

このマニュアルでは、

『入札情報システム(職員用)』、『電子入札システム』へのログインの手順、各システム概要、 入札方式の、入札フローを掲載しております。

また、操作を始める前に必要な、設定方法が記載されていますので、電子入札システムに使用する パソコンの環境などを確認してください。

## 1.2 操作マニュアルの見方

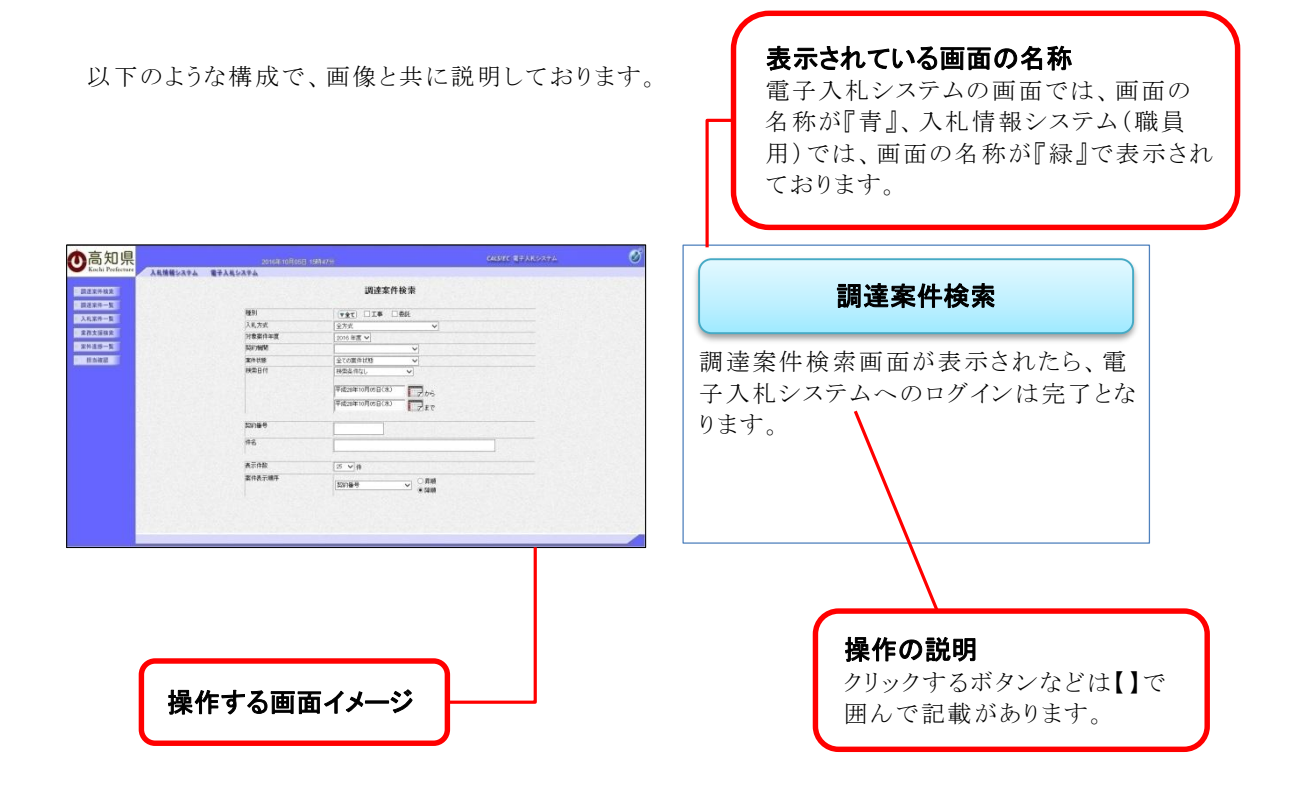

1

## 1.3入札情報システム(職員用)と電子入札システム

#### 入札情報システムの機能

運用時間 発注者側:8時~20時 受注者側:24時間利用可能

- ◆ 執行管理システムから連携した案件の、公開指示
- ◆ 指名通知の連携(公開指示を行うと、電子入札システムで自動発行します)
- ✤ 閲覧用指名通知書の添付
- 入札公告の公表
- ◆ 入札結果の登録、公開指示
- ◆ 入札調書の添付
- ◆ 契約結果の登録、公開指示
- ◆ パスワード変更(ログイン時に必要なパスワードの変更が行えます)

入札情報システムは、職員用と公開用があります。 職員用で公開した内容が、公開用に反映され、一般に公開されます。

電子入札システムの機能

運用時間 発注者側:8時~20時 受注者側:8時~20時

- ✤ 開札
- ✤ 『添付資料』の確認
- 『入札書取下申請書』提出時の許可

-電子入札システムから発行される通知書-

保留通知書 落札者決定通知書 取止め通知書 再入札通知書 中止通知書 日時変更通知書

-電子入札システムから自動発行される通知書-競争入札参加資格確認申請書受付票 指名通知書 入札書受付票 入札締切通知書 辞退届受付票

## 1.4 電子入札方式の種類

## 一般競争入札

- 入札参加業者から、競争入札参加資格確認申請書を入札書提出前に提出して頂きますが、 審査結果は入札参加業者へ通知しません。
- ▶ 開札後に一旦保留にし、「保留通知書」を通知します。
- ▶ 開札結果は、「落札者決定通知書」にて「落札者」を通知すると共に、入札情報システムで、 入札結果及び、入札調書などを公開します。

## 指名競争入札

- ▶ 業者選定は、執行管理システムで行います。
- ▶ 指名通知は案件の公表を行うと、電子入札システムから、自動的に発行されます。
- ▶ 閲覧用指名通知の添付を、入札情報システム(職員用)で行います。
- ▶ 開札結果は、「落札者決定通知書」にて「落札者」を通知すると共に、入札情報システムで、 入札結果及び、入札調書などを公開します。

## 2. 各入札フロー

2.1 一般競争入礼 通常落札 フロー 事後審査型(電子案件)

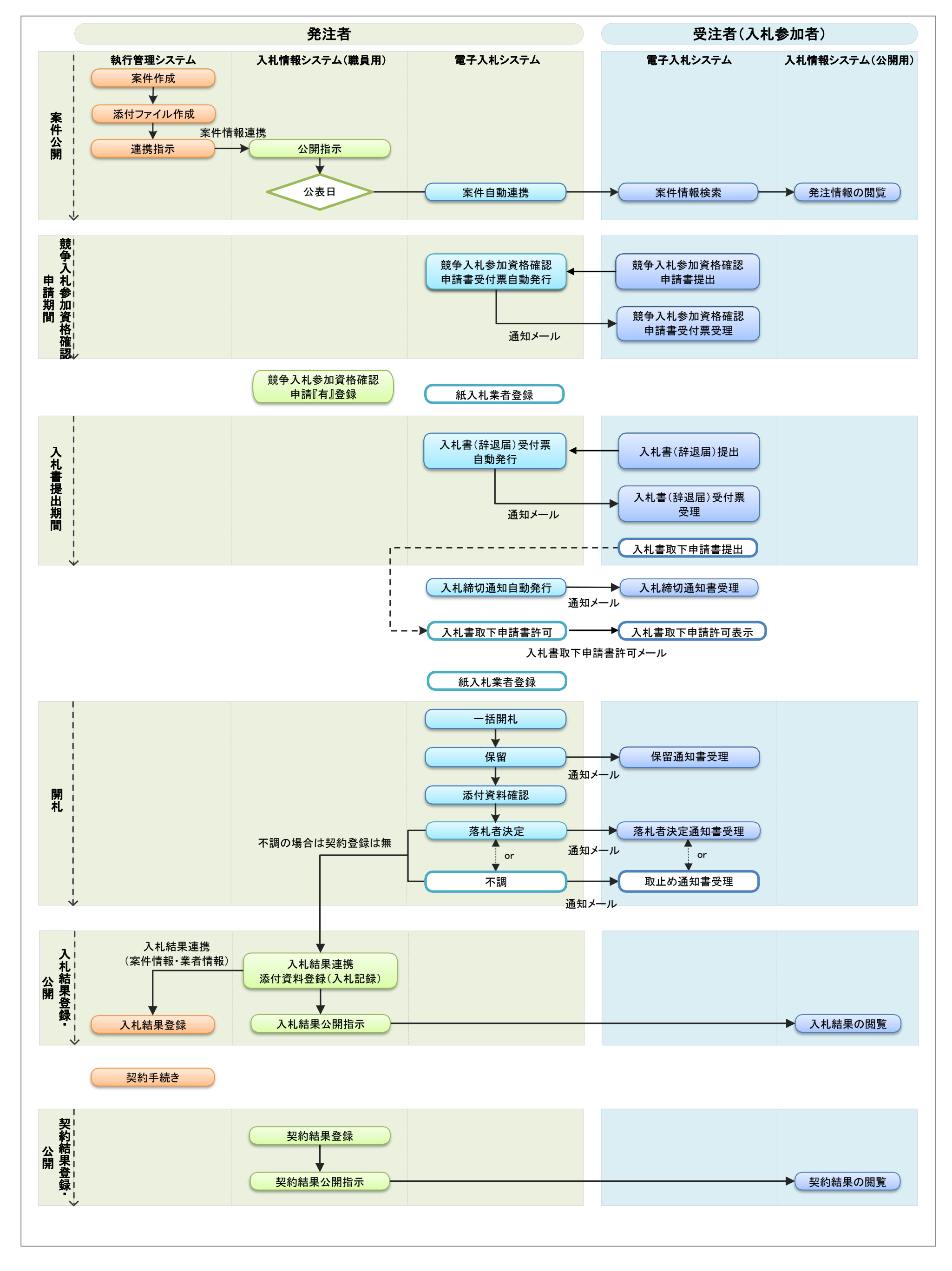

## 2.2 一般競争入札 再入札 フロー 事後審査型(電子案件)

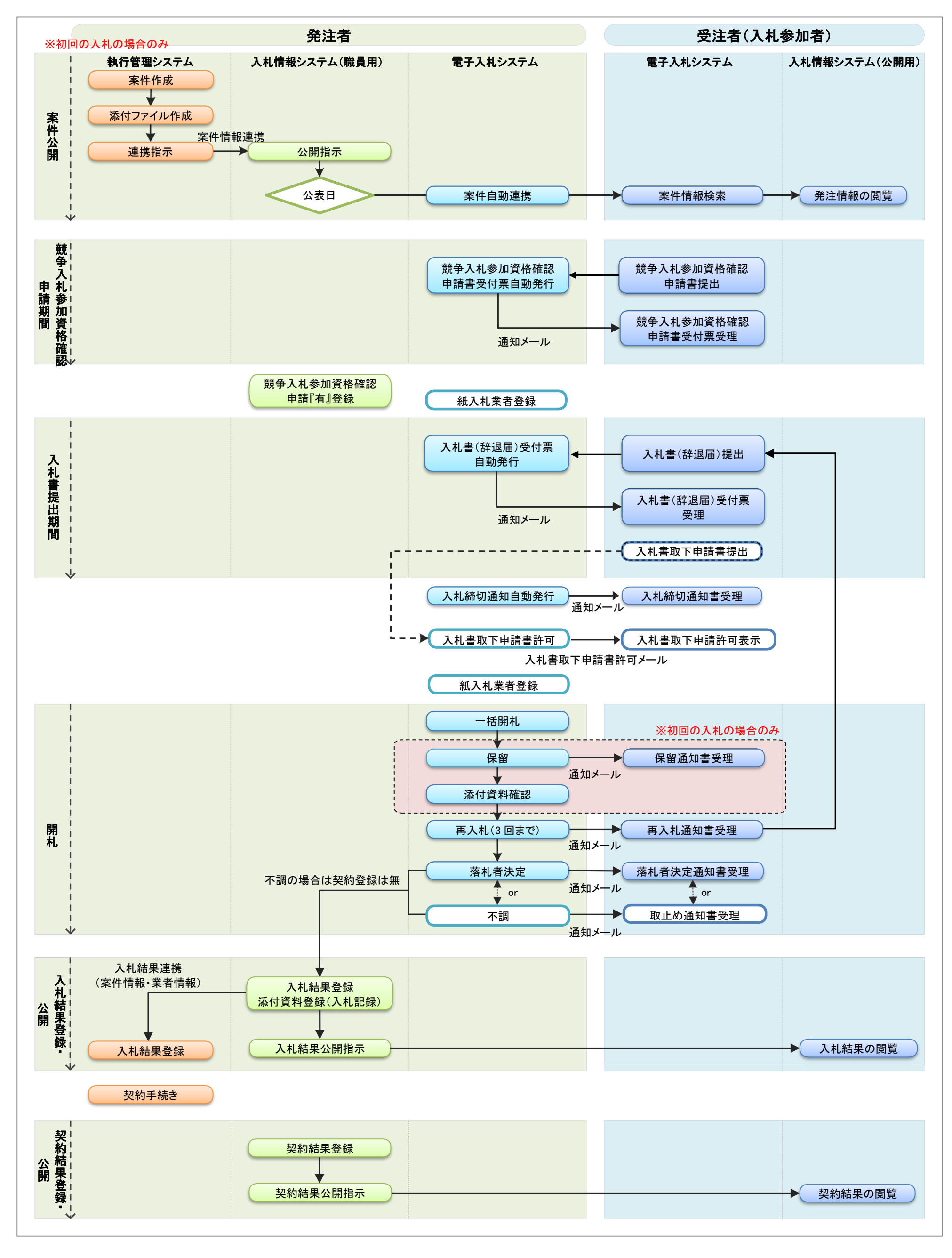

## 2.3 一般競争入札 中止 フロー 事後審査型(電子案件)

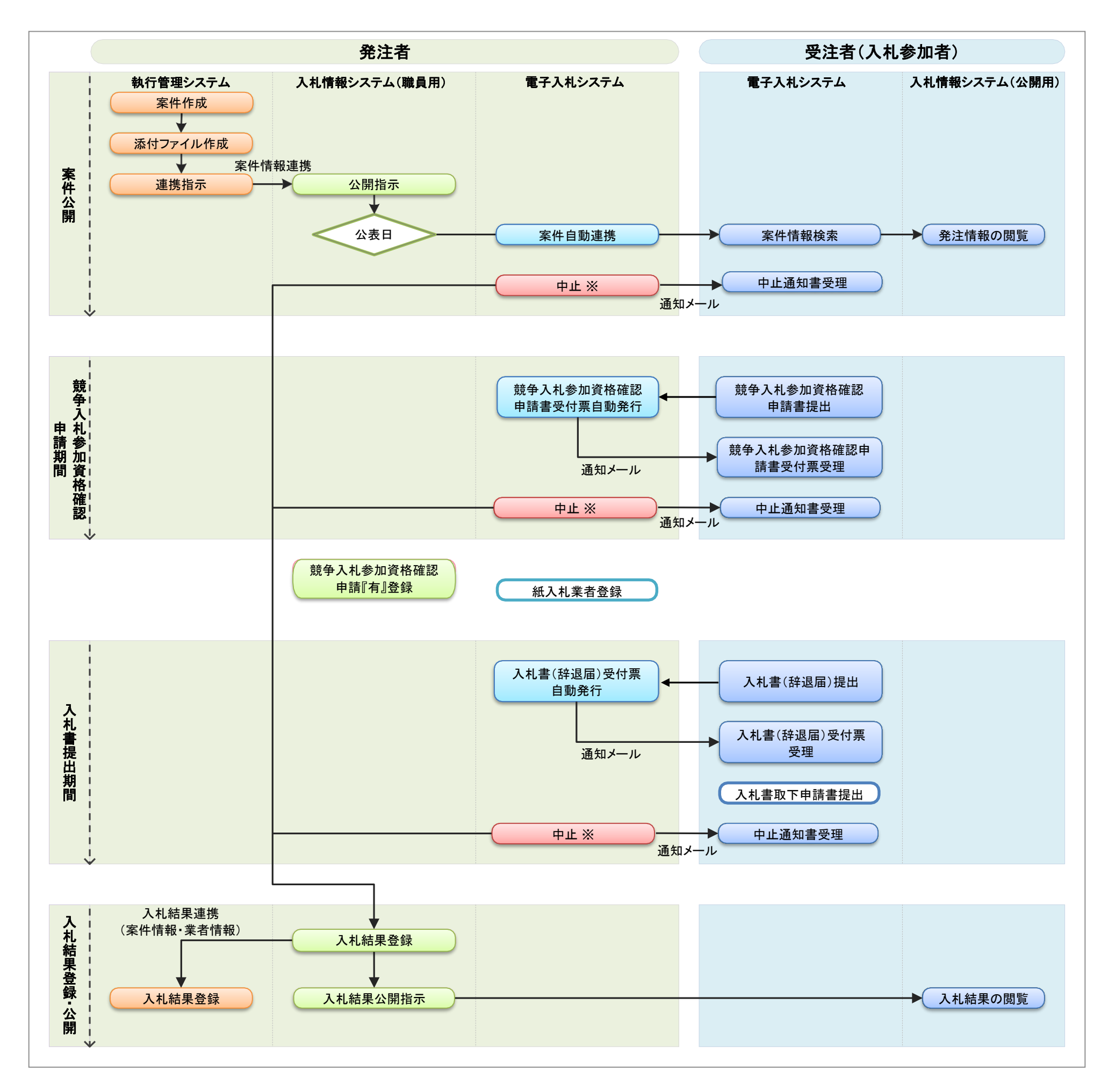

※公表日以降~入札書締切時間まで中止が可能です。

入札書締切時間になると、「入札書締切通知書」が発行されますが、発行された後は、中止にすることはできません。

2.4 指名競争入札 通常落札 フロー(電子案件)

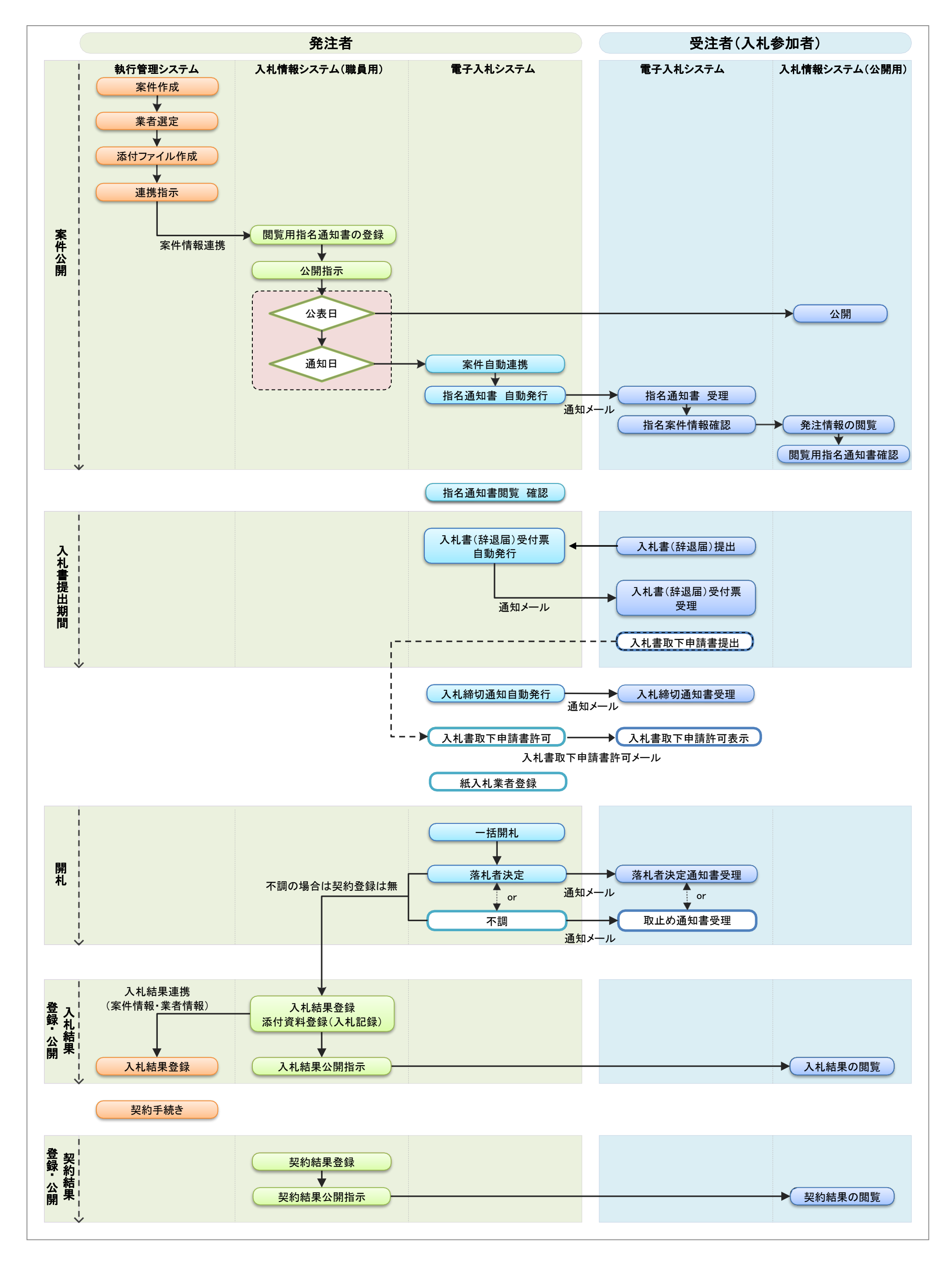

2.5 指名競争入札 再入札 フロー(電子案件)

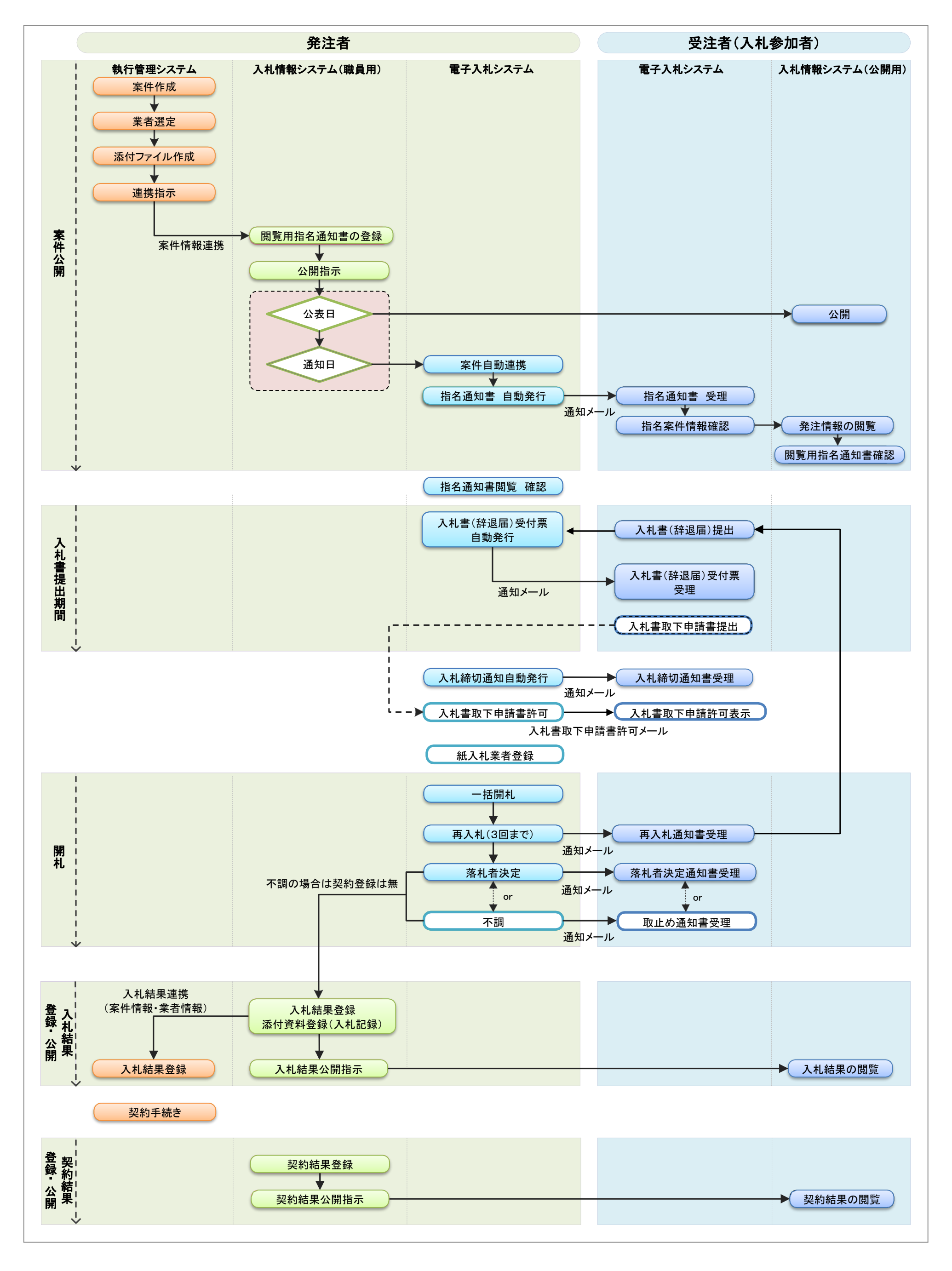

2.6 指名競争入札 中止 フロー(電子案件)

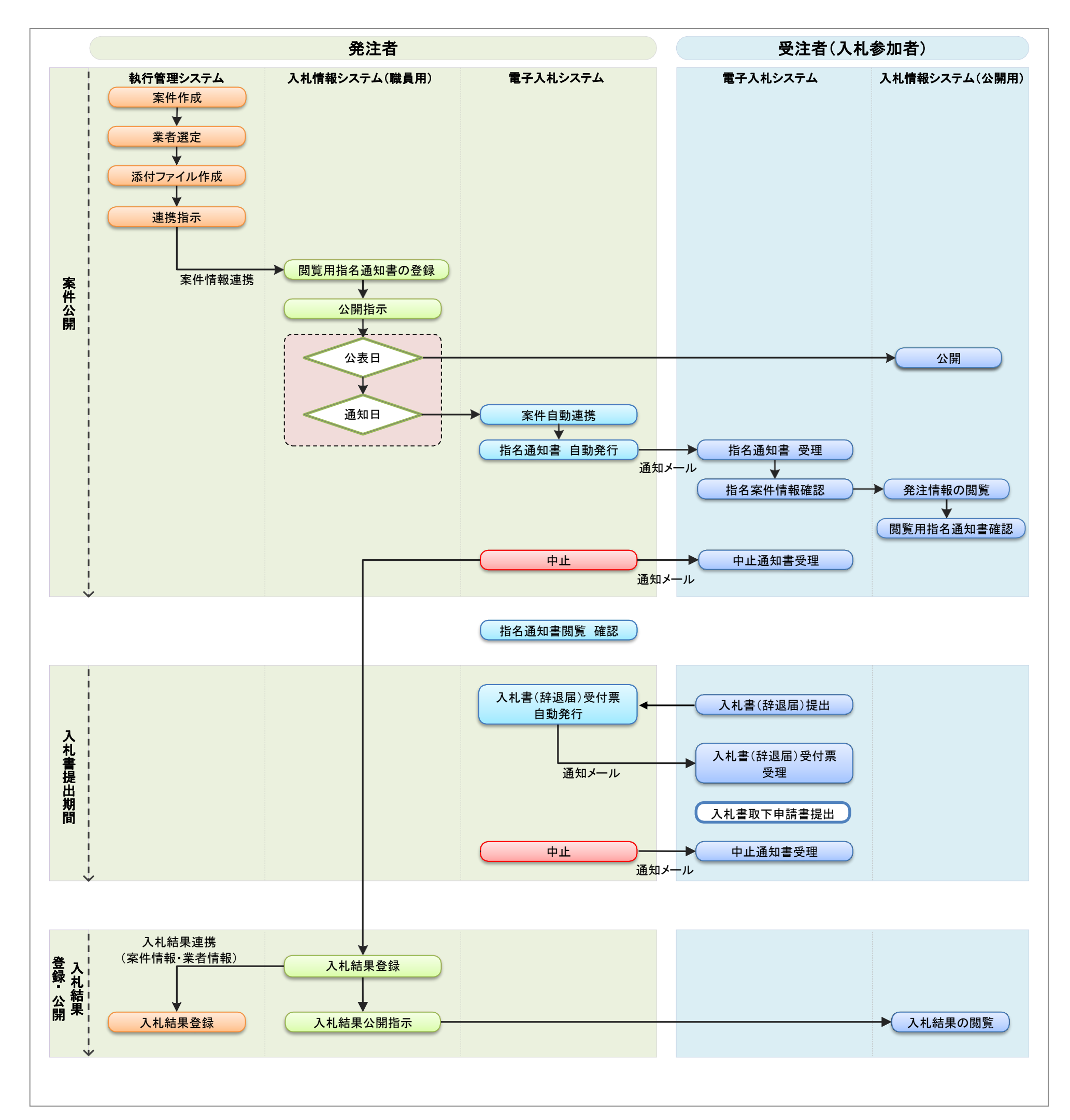

※公表日以降~入札書締切時間まで中止が可能です。

入札書締切時間になると、「入札書締切通知書」が発行されますが、発行された後は、中止にすることはできません。

## 2.7 紙入札フロー

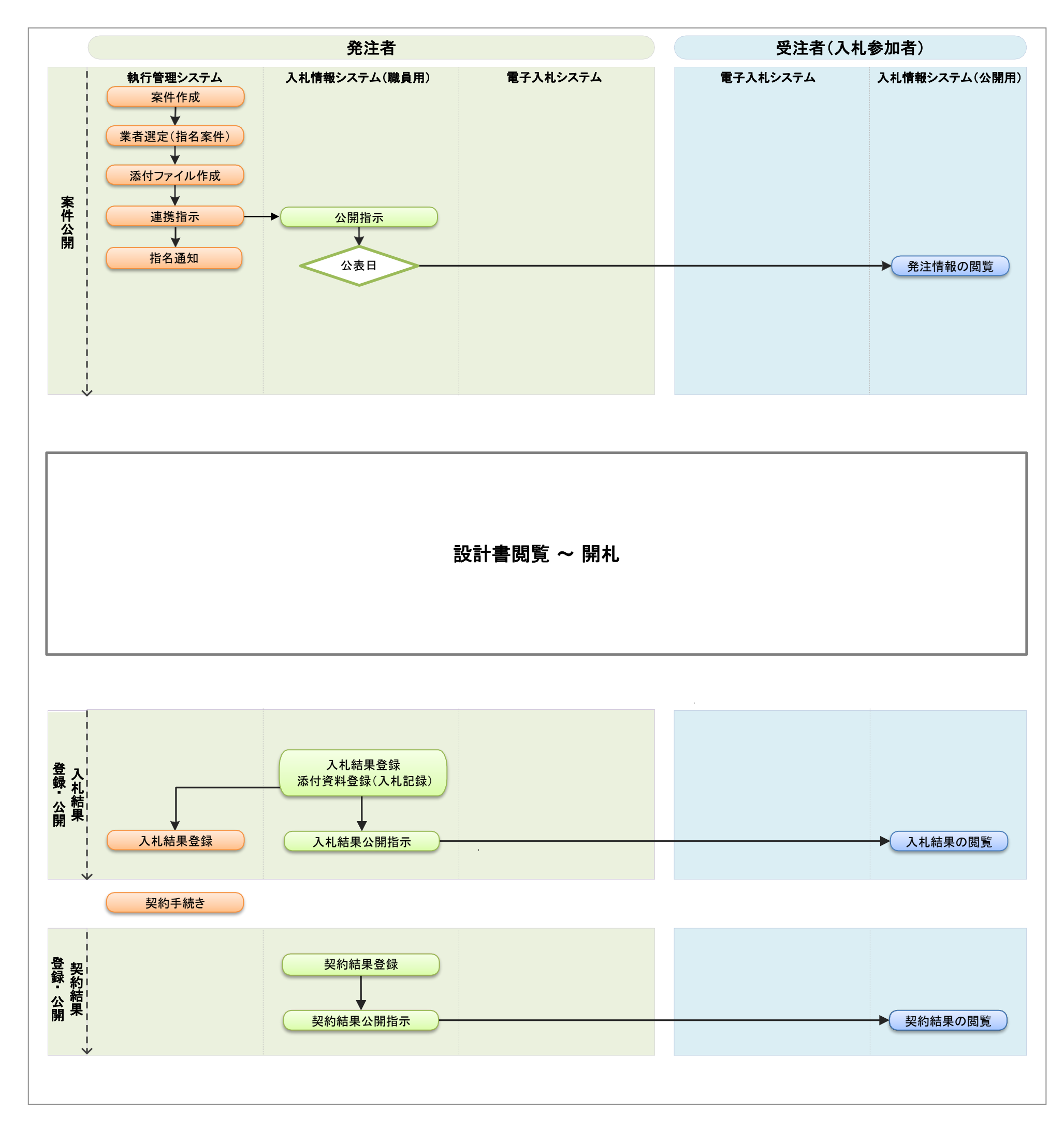

## 3. 事前準備

終了

Ś

JL

S

3.1 電子入札補助アプリの許可 URL リスト登録方法

電子入札システムをご利用になる前に、電子入札補助アプリの許可 URL リスト登録を行っていただく 必要があります。

電子入札補助アプリのインストールについては、各民間認証局より提供されている「環境設定ツール」 の手順書をご確認ください。

電子入札補助アプリの許可 URL リスト登録をしていただく手順について説明します。

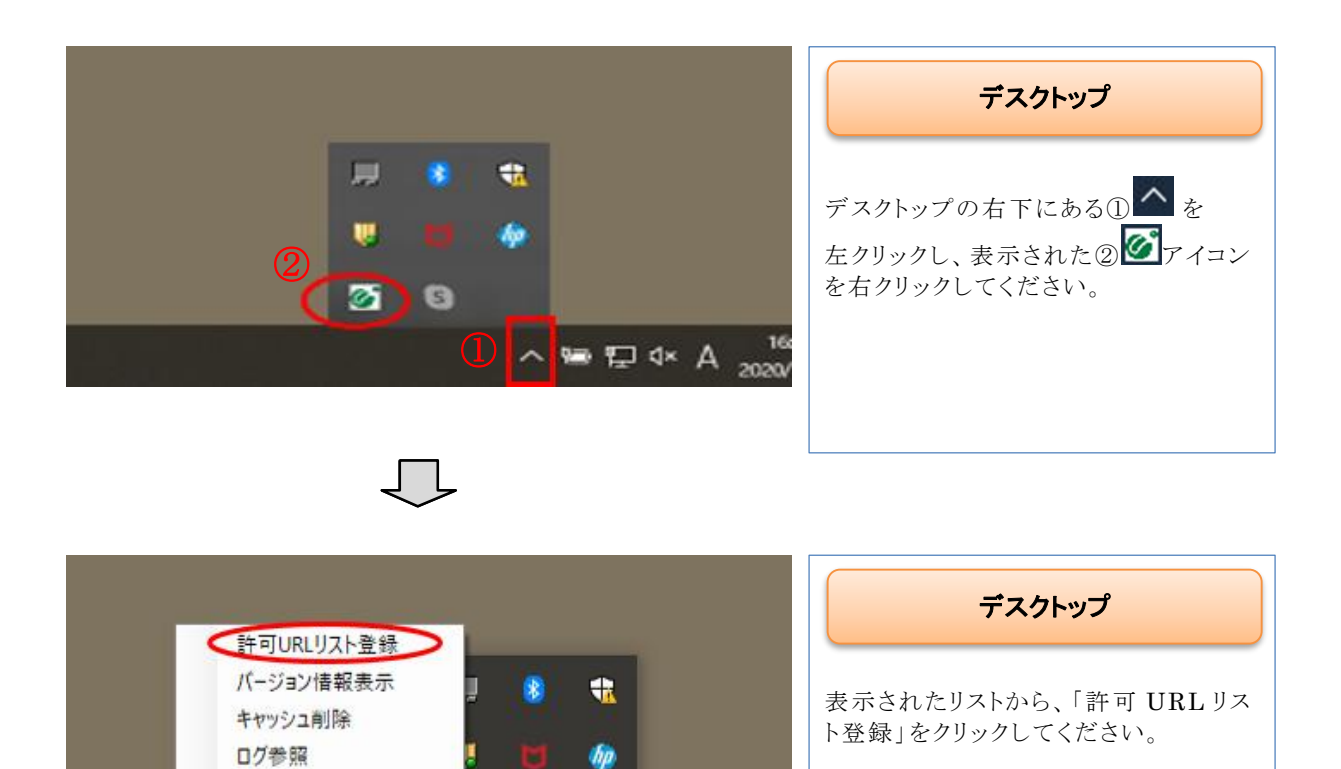

へ 幅 臣 4× A 2020/0

16:1

| 許可URLリスト登録 X                                    | 許可URLリスト登録                                                              |
|-------------------------------------------------|-------------------------------------------------------------------------|
| 許可されたサイトのURL                                    |                                                                         |
|                                                 | ①URLの入力項目に、以下のURL<br>を入力して、②「追加」ボタンをクリック<br>してください。                     |
|                                                 | https://ebid.pref.kochi.lg.jp                                           |
|                                                 |                                                                         |
|                                                 |                                                                         |
| https://ebid.pref.kochi.lg.jp                   |                                                                         |
| 道加       削除                                     |                                                                         |
|                                                 |                                                                         |
| $\Box$                                          |                                                                         |
| 許可URLリスト登録 ② ×                                  | 許可 URL リスト登録                                                            |
| 許可されたサイトのURL<br>  https://ebid.pref.kochi.lg.jp | ①白加したUDIた座刻し                                                            |
|                                                 | <ul> <li>① 垣加じた UKL を確認し、</li> <li>② 画面右上の「×」ボタンをクリックしてください。</li> </ul> |
|                                                 |                                                                         |
|                                                 |                                                                         |
|                                                 |                                                                         |
|                                                 |                                                                         |
| 追加                                              |                                                                         |
|                                                 |                                                                         |
|                                                 |                                                                         |

| 許可URLリスト登録 ×     | 許可 URL リスト登録確認                          |
|------------------|-----------------------------------------|
| 変更した情報の保存を行いますか? | 「はい」をクリックしてください。                        |
| はい(Y) いいえ(N)     |                                         |
| $\Box$           |                                         |
| ×                | 許可 URL リスト登録完了                          |
| 保存しました。          | 「OK」をクリックしてください。                        |
| ОК               | 以上で、電子入札補助アプリの許可 URL リ<br>スト登録設定を完了します。 |
|                  |                                         |

# 4. 各システムへのログイン4.1 入札情報システム(職員用)のログイン方法

| <b>o</b> 高知県<br>Kasha Prefecture                                                                                                    | 高知県電子入札システム (職員用)                                                                                                    |                                         |
|----------------------------------------------------------------------------------------------------|----------------------------------------------------------------------------------------------------|-----------------------------------------|
| 職子入札システム入                                                                                                    | 口人主張修らスケム入口                                                                                                    | 高知県電子入札共同利用                             |
| <ul> <li>● 取子入札システ」</li> <li>◆入札信報システ」</li> </ul>                                                                                                    | ▲料理2010-2010(周7日は料理できません)<br>美料理論 8:00-22:00(周7日は料理できません)                                                                                                    | システムメインページ(職員用)                         |
| VD-2     × 第二225     × 第二225     × 1 | 着着電視(他のおおいはは、20)                                                                                                    | 【入札情報システム入口】をクリックします。                   |
| 高知県<br>Kachi Prefecture                                                                                                    | 2017年11月09日 10 14<br>入札情報システム ログイン<br>エロモの54                                                                                                    | **                                      |
|                                                                                                    | ログイン<br>D) (スワードを入力し、ログイン)所タンをクリックしてください。<br>D) (スワードを入力し、ログイン)所タンをクリックしてください。<br>D) (スワードを入力し、ログイン)所タンをクリックしてください。<br>(日本約) (日本約) ( | 【ID】【パスワード】を入力して、<br>【ログイン】ボタンをクリックします。 |
|                                                                                                    | 職員番号が「123456」の場合には、<br>ID に、「1234560000」と入力します。                                                                                                    |                                         |

※ ID は10桁となりますので、桁が足りない場合には、後ろに「0」をつけて入力します。

| _      |   |
|--------|---|
|        |   |
|        |   |
| _      | 5 |
| $\sim$ |   |

| <b>●</b> 高知県<br>Kochi Prefecture          | 入札情報システム メインメニュー                                                                                                    | 2017年11月09日 10:18:20<br>終了 | 処理選択画面・メニュー                                   |
|-------------------------------------------|----------------------------------------------------------------------------------------------------|----------------------------|-----------------------------------------------|
| ○日本の日本の日本の日本の日本の日本の日本の日本の日本の日本の日本の日本の日本の日 | 所職         土村田市場           職員名         1942 - 7-171501           メニュー         メニュー           発達見湯し宿守         入札集件級守           測測定集件報守         型録業問題会 | - ビスワード変更                  | 処理選択画面が表示されたら、<br>入札情報システムへのログインは完了<br>となります。 |

入札情報システム(公開用)で、操作を行う場合には、上記メニュー画面から、 『調達案件保守』『入札案件保守』のどちらかを選び、案件の検索画面を表示します。 その画面で条件を指定し、検索を行うことで目的となる案件を表示します。

電子入札システムで入札結果が未登録の案件なら、『調達案件保守』, 電子入札システムで入札結果が登録済みの案件なら、『入札案件保守』をクリックします。

## 4.2 電子入札システムのログイン

| <b>〇</b> 高知県<br>Kachi Preference                                                                                                    | 高知県電子入札システム(職員用)                                                                                                    | 高知県電子入札共同利用           |
|----------------------------------------------------------------------------------------------------|----------------------------------------------------------------------------------------------------|-----------------------|
| <ul> <li>■1人転送スペン</li> <li>●単子入転シス</li> <li>◆入札情報シス</li> </ul>                                                                                                    | 2011年1月1日1日1日1日<br>2月1日日日 - 1010(日午日日和町できません)<br>予止料用料舗 8:00-220:00(日午日日和町できません)                                                                                            | システム(職員用)メインページ       |
| リンク 新希情報(過去のお知らせはこちら)                                                                                                    |                                                                                                    |                       |
| ▲ 操作マニュアル                                                                                                    | 2月10日に十支援軍にフテルで改成す工作計畫(丁重、小型補)について                                                                                                    |                       |
| ► 電子入机FAQ                                                                                                    | 工事費内設置(該当工事の工事業用)工事名、工業等記入済み)エクセルの<br>開始を用意見知られた。                                                                                                    | 【電子情報システム入口】をクリックします。 |
| 5 間い合わせ先一覧                                                                                                    | 2017日期に内容がついています。<br>3/27日期に応え着いた場合にキエクセルを添付することが<br>だ時とれのういて、これ、当時からたって考慮の思想にあったがあります。                                                                                     |                       |
| マロズムビスムビ     ボンムボアプリアーション(東京人は第57)(1994)により、     ボンムボアプリアーション(東京人は第57)(1994)により、     ボーム・     ボンスボルデジリアーション・     ボンスボル (日本)     ボンスボル (日本)     ボンスボル (日本)     ボンスボル     ボンスボル     ボンスボル     ボンスボル     ボンスボル     ボンスボル     ボンスボル     ボンスボル     ボンスボル     ボンスボル     ボンスボル     ボンスボル     ボンスボル     ボンスボル     ボンスボル     ボンスボル     ボンスボル     ボンスボル     ボンスボル     ボンスボル     ボンスボル     ボンスボル     ボンスボル     ボンズ     ボンズ     ボン     ボン     ボン     ボン     ボン     ボン     ボン     ボン     ボン     ボン     ボン     ボンズ     ボン     ボン     ボン     ボン     ボン     ボン     ボン     ボル     ボル |                                                                                                    |                       |
|                                                                                                    | くん気機能シスタムのシンテナンスにたらスタムの意としていてう<br>入気機能シスタムのシンテンスにため、日日間やシスタムを使きませて<br>いただきます。<br>使し口柄・3024年4月5日(水)18月90日~2234年4月18日(水)20月00日<br>使し口柄・3024年4月5日(水)18月90日~2234年4月18日(水)20月00日 |                       |
|                                                                                                    |                                                                                                    |                       |
| 高知識 土木部 土木政<br>混誕 088-823-9813                                                                                                    | 展示的短点<br>FAX 088-823-9263                                                                                                    |                       |

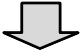

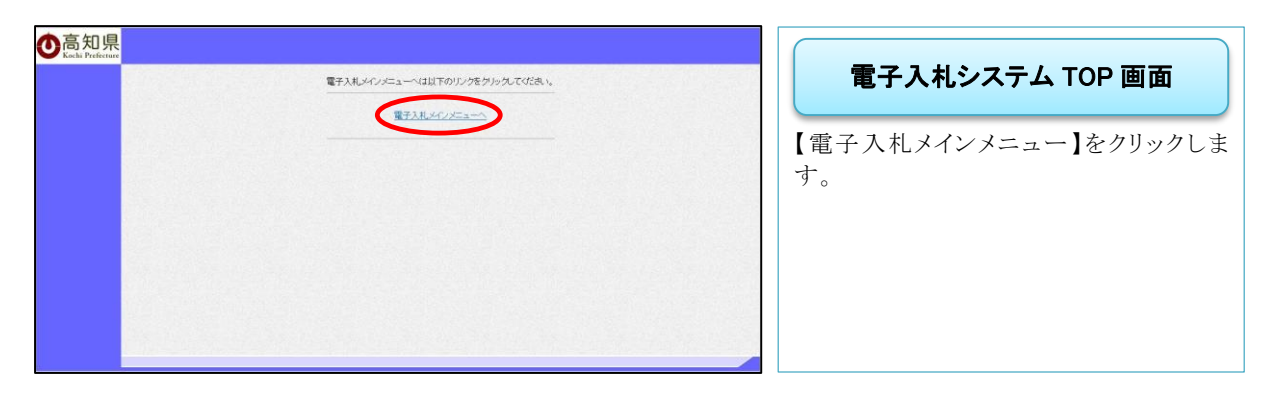

 $\int$ 

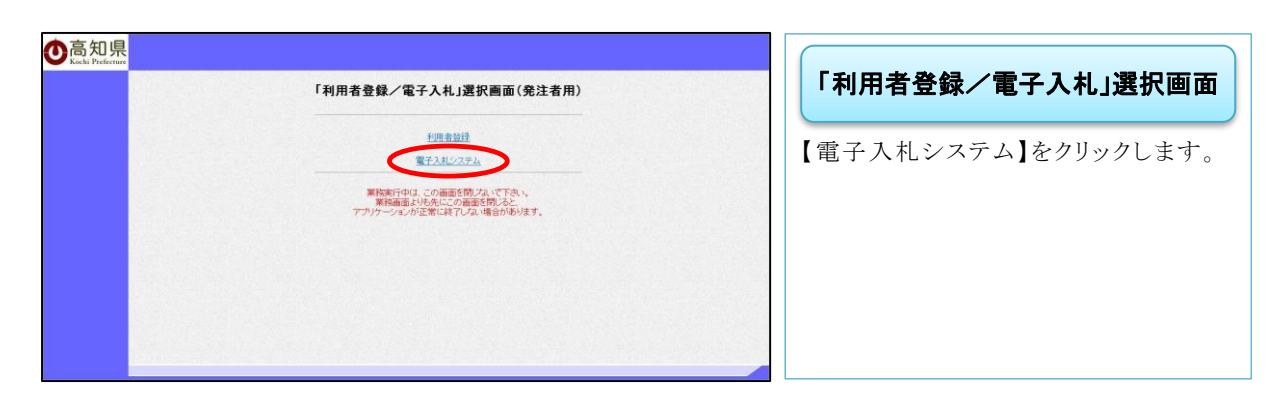

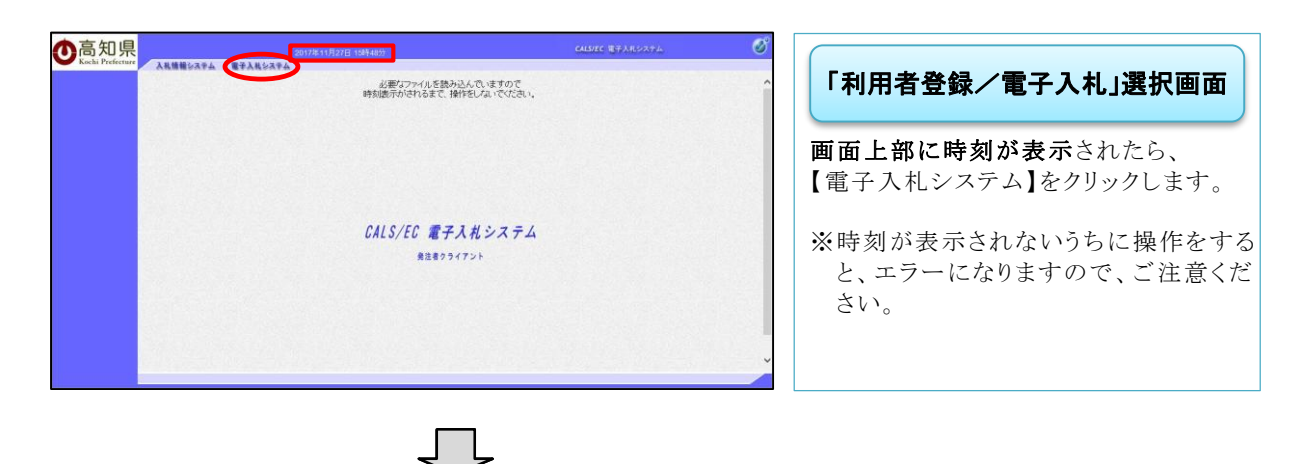

- ※ 電子入札システムでは、電子入札システムサーバの時刻が画面上に表示され、この時刻が 電子入札での標準時刻となります。
- ※この時刻を基準として、全ての受付開始や締切等が設定されています。

| PIN番号入力ダイアログ        |                                                       |
|---------------------|-------------------------------------------------------|
| PIN番号を入力してください。     | PIN 番号入力ダイアログ                                         |
| 1<br>PIN番号:<br>担当者: | ①IC カードが挿入されていることを確<br>認し、PIN 番号を入力し【OK】をクリ<br>ックします。 |
|                     | ②ログインの際には、担当者の項目は、<br>入力不要です。                         |

※ PIN 番号とは、IC カードの暗証番号です。認証局から通知された番号となり、カードごとに 違います。セキュリティのため、複数回入力を間違えると使用できなくなります。

| Image: Non-N     Image: Non-N     Image: Non-N     Image: Non-N       Image: Non-N     Image: Non-N     Image: Non-N     Image: Non-N       Image: Non-N     Image: Non-N     Image: Non-N       Image: Non-N     Imag                                                                                                    | <b>の</b> 高知県 | 20174-11月08B | E 16860835 CALSHEC 東子入北システム  |                              |
|----------------------------------------------------------------------------------------------------|--------------|--------------|------------------------------|------------------------------|
| Name     Wath     Vactor (Vactor (Vactor                    | の設定案件検索      | TARVATA      | 調達案件検索                       | 調達案件検索                       |
| NUMBE     NUMBE                                                                                                    | 人民憲件一覧       | 種別           |                              |                              |
| Image: Image: Imag | - 素務支援検索     | 人札方式         | 全方式 🗸                        |                              |
| Intel (1)     14%     マ     Intel (1)     Intel (1)                                                                                                    | 2 家体资格一家     | 対象要件年度       | 2017年度 🗸                     | 調達案件検索画面が表示されたら              |
| Minited     2000年1000       Minited     2000年1000       Minited     2000年1000       Minited     2000年1000       Minited     2000年1000       Minited     2000年1000       Minited     2000年1000       Minited     2000年1000       Minited     2000年1000       Minited     2000年1000       Minited     2000年1000       Minited     2000年1000       Minited     2000年1000                                                                                                    | 10 16 18 20  | 85.46        | [土木昭 V]                      | 前是来什夜宋国 <b>田</b> / 农小C407C9、 |
| #####     #####     Image: Control of the control of the co                   |              | \$4870MM     |                              | 『雪子入札システム』へのログインけ会           |
| Monage     了となります。       Monage     ア6       Monage     ア6       Monage     R       Monage     R       Monage     R       Monage     R       Monage     R       Monage     R       Monage     R       Monage     R <tr< td=""><td></td><td>1811009</td><td>  全ての案件状態</td><td></td></tr<>                                                                                                    |              | 1811009      | 全ての案件状態                      |                              |
| ADP編号<br>作名<br>医学体验<br>案件表示例称 <u>アープ</u> 件<br>工作表示例下 <u>DDF編号</u> 本型線                                                                                                    |              |              | and Zoo                      | 了となります。                      |
| 作名                                                                                                    |              | 5267116号     |                              |                              |
| R21余年 22 10 中<br>案件表示明年 1011年9 11 11 11 11 11 11 11 11 11 11 11 11 11                                                                                                    |              | 42           |                              |                              |
| 表示作数 (2 型)作<br>案件表示例下 (1979年9 マ) (2貫線<br>1979年9 マ) + 14線                                                                                                    |              | HU           |                              |                              |
| 案件表示相下<br>[13)7漫号 ────────────────────────────────────                                                                                                    |              | 表示件较         | 25 1 4                       |                              |
|                                                                                                    |              | 案件表示順序       | [1217월학 V] · 2118<br>(1217월학 |                              |

電子入札システムで操作を行う場合には、上記検索画面から案件の検索を行います。

目的の案件の検索条件を入力後、 『入札書提出期間前』の案件なら、『調達案件一覧』、 『入札書提出期間締切後』の案件なら、『入札案件一覧』をクリックします。

## 5. 発注見通しの登録

## 5.1 発注見通し登録

「発注見通しファイル作成.xls」を使用して CSV ファイルを作成し、「入札情報システム(職員用)」で登録します。

| ● このしまいではない。     としまいではない     とのは、     アンドロット     マン・シーン・シーン・     マン・シーン・     マン・     マン・     マン・     ・     ・     ・     ・     ・     ・     ・     ・     ・     ・     ・     ・     ・     ・     ・     ・     ・     ・     ・     ・     ・     ・     ・     ・     ・     ・     ・     ・     ・     ・     ・     ・     ・     ・     ・     ・     ・     ・     ・     ・     ・     ・     ・     ・     ・     ・     ・     ・     ・     ・     ・     ・     ・     ・     ・     ・     ・     ・     ・ | アイルの読込み       度磁数         アイルの読込み       度磁数         スペロポン       度磁数         スペロポン       度信で確定(1)(3)(生)(7)(1)(1)(1)(1)(1)(1)(1)(1)(1)(1)(1)(1)(1) | 2018#02F119E117:15:07                                   |
|----------------------------------------------------------------------------------------------------|----------------------------------------------------------------------------------------------------|---------------------------------------------------------|
| 「発注り<br>画面に                                                                                                    | <br>見通しファイル作成.xls」は、「入札情報シ<br>ある「発注見通しファイル作成.xls のダリ                                                                                             | システム(職員用)」の「発注見通し登録・ファイルの読込み」<br>ウンロード」リンクからダウンロードできます。 |

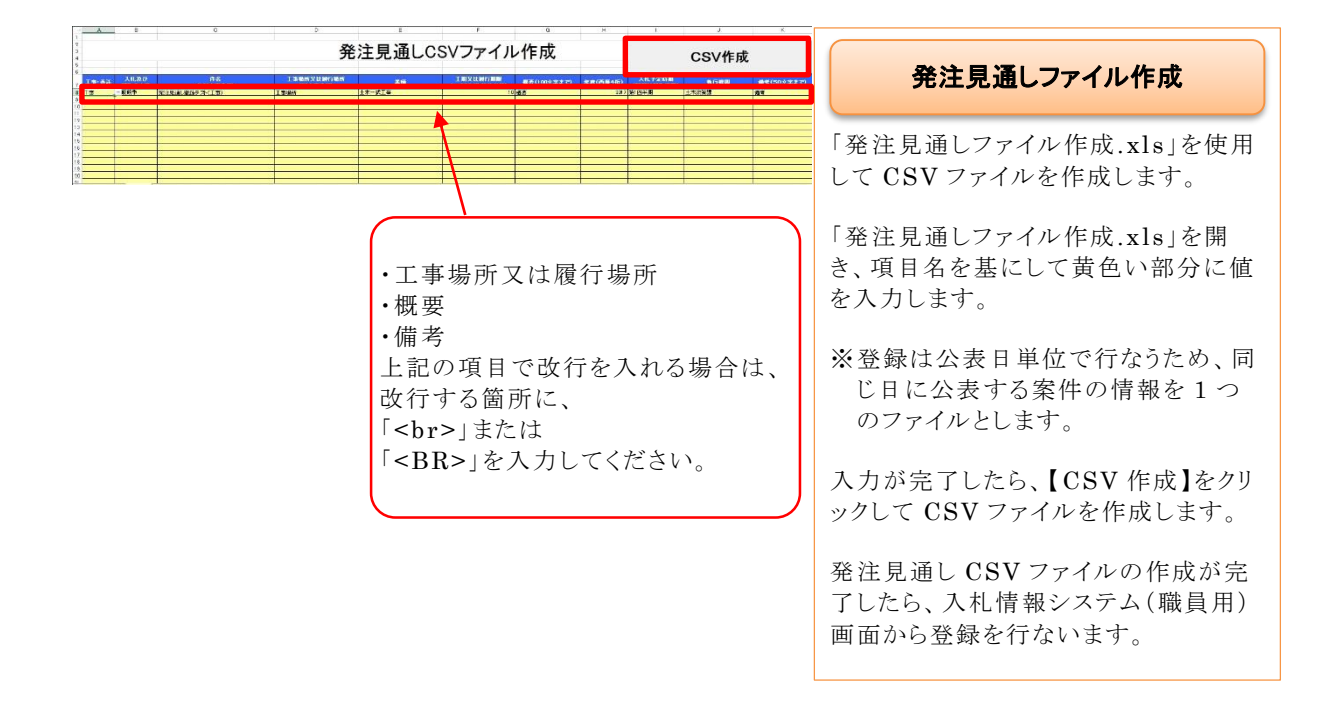

◆ログイン方法は『3. 各システムへのログイン』を参照

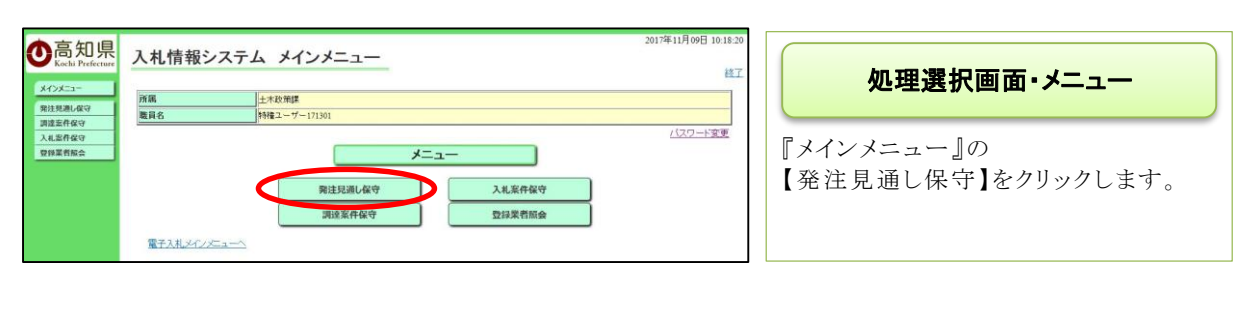

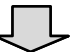

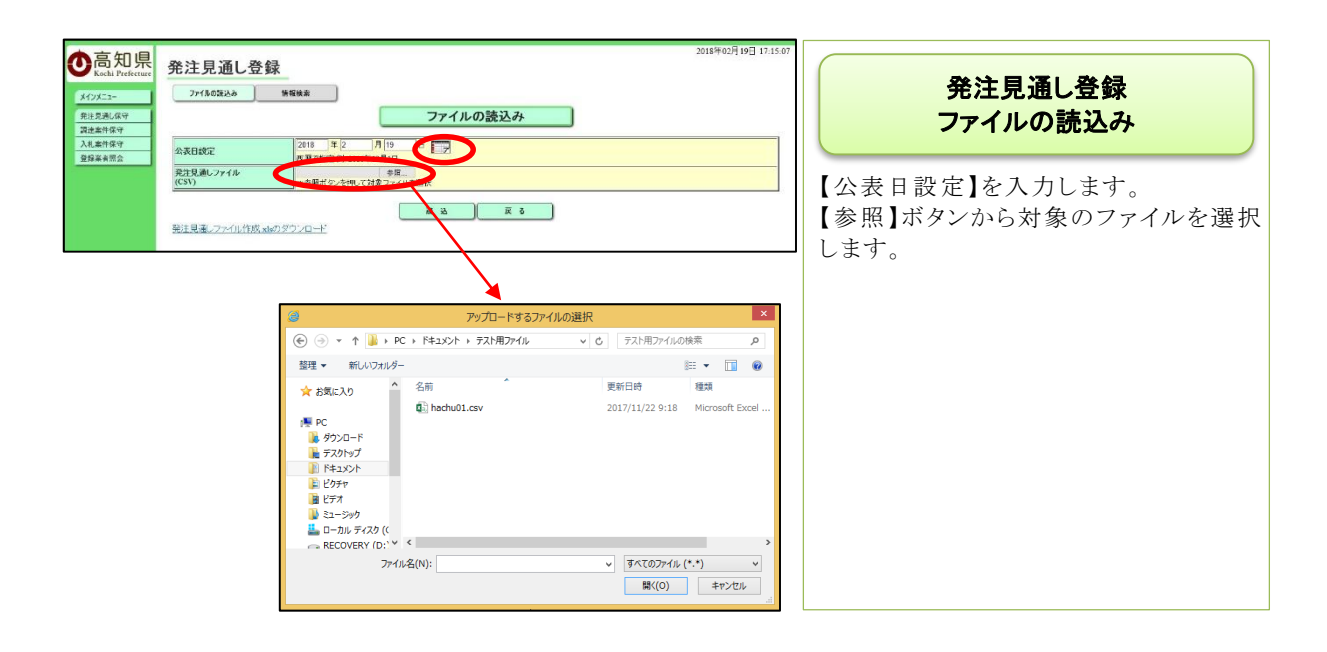

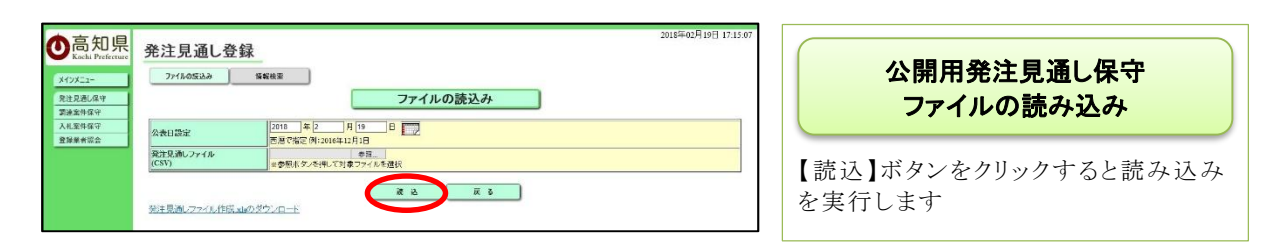

「読込」ボタンをクリックした場合、画面の入力項目と発注見通しファイルの内容がチェックされま す。チェック内容と発生するエラーメッセージを以下に示します。

#### 【チェック内容とエラーメッセージ】

| NO | 項目       | チェック内容                            | エラーメッセージ                                                                 |
|----|----------|-----------------------------------|--------------------------------------------------------------------------|
| 1  | 必須チェック   | 必須項目が入力されてあること。                   | 〇〇が未入力です。                                                                |
| 2  | 公表日チェック  | 入力された日付が正当であること。                  | 「〇〇」に入力された日付は不正で<br>す。                                                   |
| 3  | ファイルチェック | 入力されたファイルが CSV 形式であ<br>ること。       | 入力されたファイル形式は不正です。<br>CSV 形式のファイルを入力してくださ<br>い。                           |
| 4  | 件数チェック   | 入力されたファイルのデータ件数が<br>1件以上あること。     | 発注見通しファイルにデータがありま<br>せん。                                                 |
| 5  | 件数上限チェック | 入力されたファイルのデータ件数が<br>上限値を超えていないこと。 | データ件数(△件)が上限値(▲件)<br>を超えています。発注見通しファイル<br>の件数を上限値内にして再度読み込み<br>を行ってください。 |

※○○は項目名、△はデータ件数、▲は上限値

| <b>     たったれ Prefecture</b> メインメニュー     発注思測し成学     環境主導体成学     スパム集中成学     スパム集中成学 | 2015年0月19日17.4.45<br><b>発注見通し登録確認</b>                                                                                                    | 公開用発注見通し保守<br>発注見通し登録内容確認                                                                                                    |
|-------------------------------------------------------------------------------------|----------------------------------------------------------------------------------------------------|----------------------------------------------------------------------------------------------------|
| 982280                                                                              | *Excel アイルの読品行き換正し、csx アイルト物語に前曲通が点の人がないてください。                                                                                                    | 発注見通し登録シートの内容にエラー<br>がある場合は、エラー部分が赤色で表<br>示されます。<br>また、エラー部分にマウスカーソルを重<br>ねると、エラー原因が表示されます。<br>【戻る】をクリックし、発注見通し登録シ<br>ートの内容を修正してください。 |
| 使高知見保護     においては、     になっていていていていていていていていていていていていていていていていていていてい                     | 2016年0月19日 17:15:23<br>発注見通し登録作器<br>取込77/146:18注意用Loar<br>デンサ時後:18<br>20-15月27-145(2):<br>取込77/146:18注意用Loar<br>デンサ時後:18<br>20-15月27-145(2):<br>取込77/146:18注意用Loar<br>2016年02月19日<br>2 月 2 月 2 月 2 月<br>2 月 2 月 2 月<br>2 月 2 月 2 月<br>2 月 2 月 2 月 2 月 2 月 2 月 2 月 2 月 2 月 2 月 | エラーがない場合、内容を確認し、【登<br>録】をクリックします。                                                                                                    |
|                                                                                     | Ţ                                                                                                    |                                                                                                    |

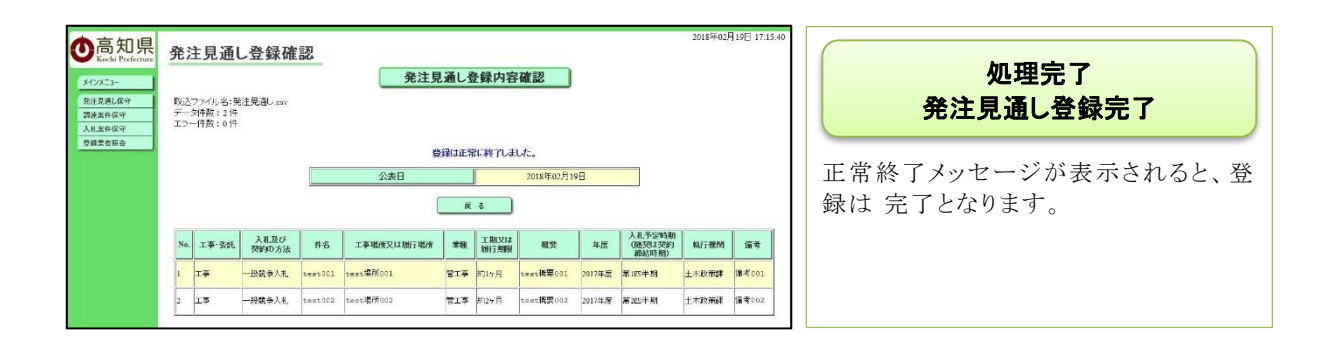

## 5.2 発注見通し削除

◆ログイン方法は『3. 各システムへのログイン』を参照

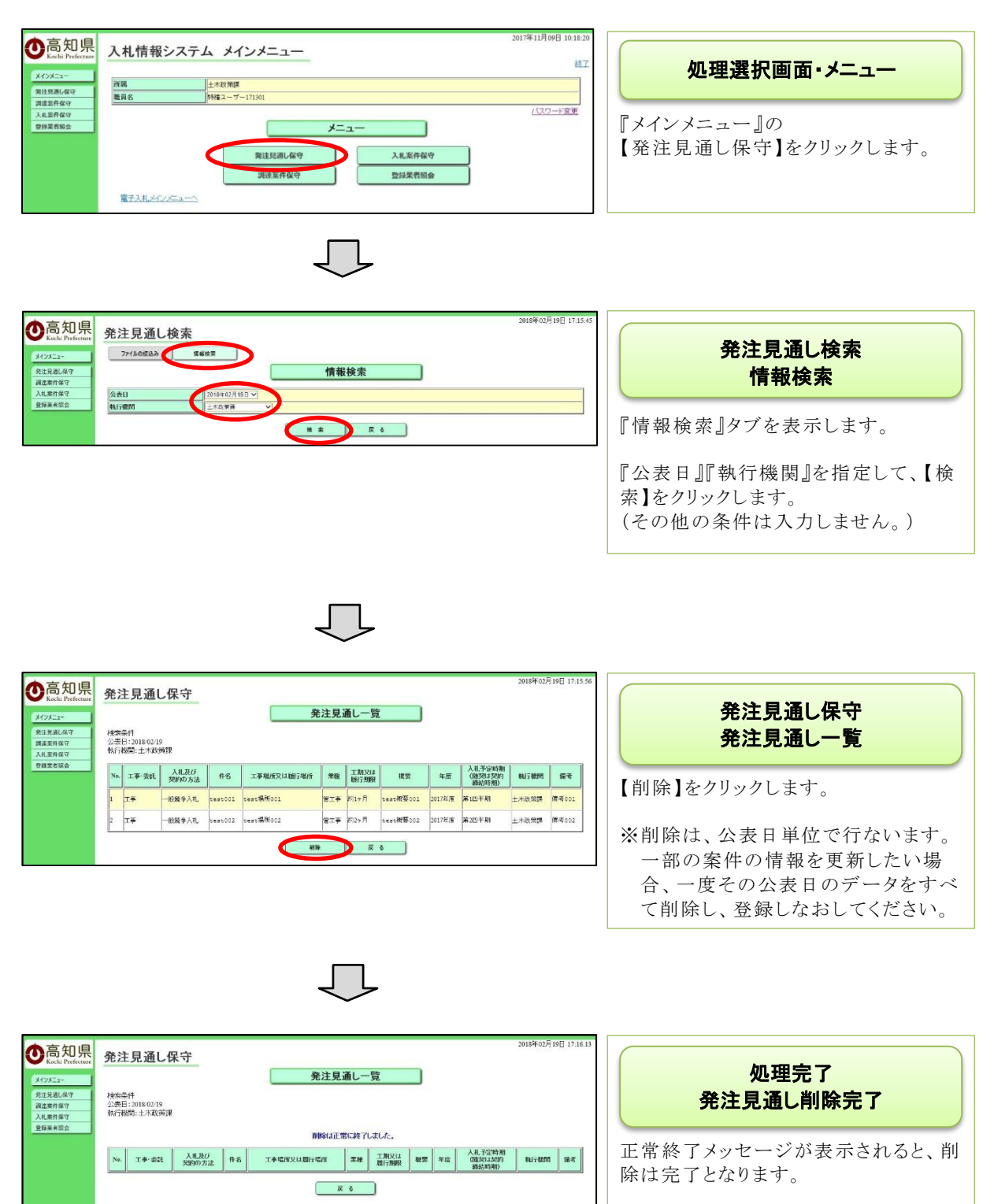

## 6. 入札情報システムのオプション機能6.1 登録業者検索

土木総合システムとの資格審査情報、案件情報、落札結果情報の連携が、正常に完了したか確認ができる機能です。

◆ログイン方法は『3. 各システムへのログイン』を参照

| ●高知県     KryKlan     KryKlan | 入札情報システム メインメニュー<br><sup>768</sup> 土+R2府国<br>電具6 新福ユーザー171501 | 2017年11月09日 10:18:20<br>終了 | 入札情報システム(職員用)                   |
|----------------------------------------------------------------------------------------------------|---------------------------------------------------------------|----------------------------|---------------------------------|
| 入礼监有 <b>位</b> 夺<br>安仰莱若版会                                                                                                    | メニュー<br>用注見通し俗守<br>現成室件俗守<br>第2日来有能会                          | <u>/(27—):宜要</u>           | 『メインメニュー』の<br>【登録業者照会】をクリックします。 |
|                                                                                                    | $\Box$                                                        |                            |                                 |

| <b>〇</b> 高知県<br>Kochi Prefecture | 登録業者照会                | 2017年11月10日 10:07:34                                              | - E4 40       | ***                                                              |
|----------------------------------|-----------------------|-------------------------------------------------------------------|---------------|------------------------------------------------------------------|
| ****                             |                       | 登録業者検索                                                            | 豆稣            | 卡白快茶                                                             |
| 発注見通し保守                          | 検索条件として、「葉者番号」、「商号又は名 | 3称」、「契約者の所在地」、「契約者氏名」の中から、一つ以上の条件を指定して検索します。                      | 冬件:           | らった。<br>「「」<br>「」<br>「」<br>「」<br>「」<br>「」<br>「」<br>「」<br>「」<br>「 |
| 调速室件保守                           | 工事·委託                 | ● すべて ○ 工事 ○ 委託·測量等                                               |               |                                                                  |
| 入机案件保守                           | 業者番号                  |                                                                   |               |                                                                  |
| 登録業有版会                           | 商号又は名称                | <ul> <li>         ・業者名で検索         ・         ・         ・</li></ul> | 『工事・委託』『業活    | 皆番号』『商号又は名                                                       |
|                                  | 契約者の所在地               |                                                                   | チョアあめまのデー     |                                                                  |
|                                  | 契約者氏名                 |                                                                   | 柳川 笑約 百 の 所 信 | E 地訓                                                             |
|                                  | 表示件数                  | 25 V件                                                             | 業者を検索する~      | レがでキます                                                           |
|                                  |                       | 検索 2007 反る                                                        | 未有を快赤りるこ      | Ch (ety)                                                         |
|                                  |                       |                                                                   | 検索条件を指定し      | 、【検索】をクリックし                                                      |
|                                  |                       |                                                                   | ます。           |                                                                  |

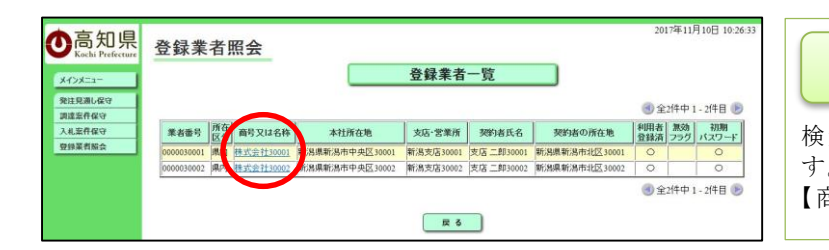

| 登録業者一覧            |
|-------------------|
| 検索条件に一致する業者が表示されま |
| す。                |
| 【商号又は名称】をクリックします。 |

| ľ | <br>暫 | 面 | 面 | Ш | カ   | 咟  | 日 | 1 |
|---|-------|---|---|---|-----|----|---|---|
| L | 鳧     | Щ | Щ | щ | / J | 一只 | н |   |

| NO | 項目名     | 説明                          |
|----|---------|-----------------------------|
| 1  | 業者番号    | 業者番号                        |
| 2  | 所在区分    | 所在区分(県内、県外)                 |
| 3  | 商号又は名称  | 業者の商号又は名称(○○株式会社)           |
| 4  | 本社所在地   | 業者の本社所在地                    |
| 5  | 支店・営業所  | 業者の受任機関の名称(○○株式会社 ××支店)     |
| 6  | 契約者氏名   | 契約者氏名                       |
| 7  | 契約者の所在地 | 業者の受任機関の所在地                 |
| 8  | 利用者登録済  | 利用者登録済:○、 未登録:空白            |
| 9  | 無効フラグ   | 無効業者(コア側):○、 無効業者でない:空白     |
| 10 | 初期パスワード | 初期パスワード業者:○、 パスワード変更済み業者:空白 |

※初期パスワードは特権ユーザのみ表示されます。

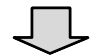

| Characterise     Comparison     Comparison     Comparis | 2017年11月10日 10:32:21<br><b>一ド一覧</b>                                                                                                    | 登録、IC カードー覧                    |
|----------------------------------------------------------------------------------------------------|----------------------------------------------------------------------------------------------------|--------------------------------|
| 米省書号: 0000050002<br>業者名称: 林式会社30002<br><b>投行者</b><br>OU-TestGeSign2 Centification Authority, O=Nippon Denihi Nimiho Co.Ltd, C=IP                                                                                                    | 有効期限<br>時間日         有式         シリアルNo         ICD-F<br>業者名称         ICD-F<br>代表者           201701.01         201807.01         31303030313534         ゲステ用団体         人札担当官(2) | 業者が登録している IC カードの一覧が<br>表示されます |
| ■L<br>強行者の読み替え表示はこちら                                                                                                    | •                                                                                                    |                                |

## 7. その他の設定事項

## 7.1 設定事項『ポップアップブロック機能の設定』

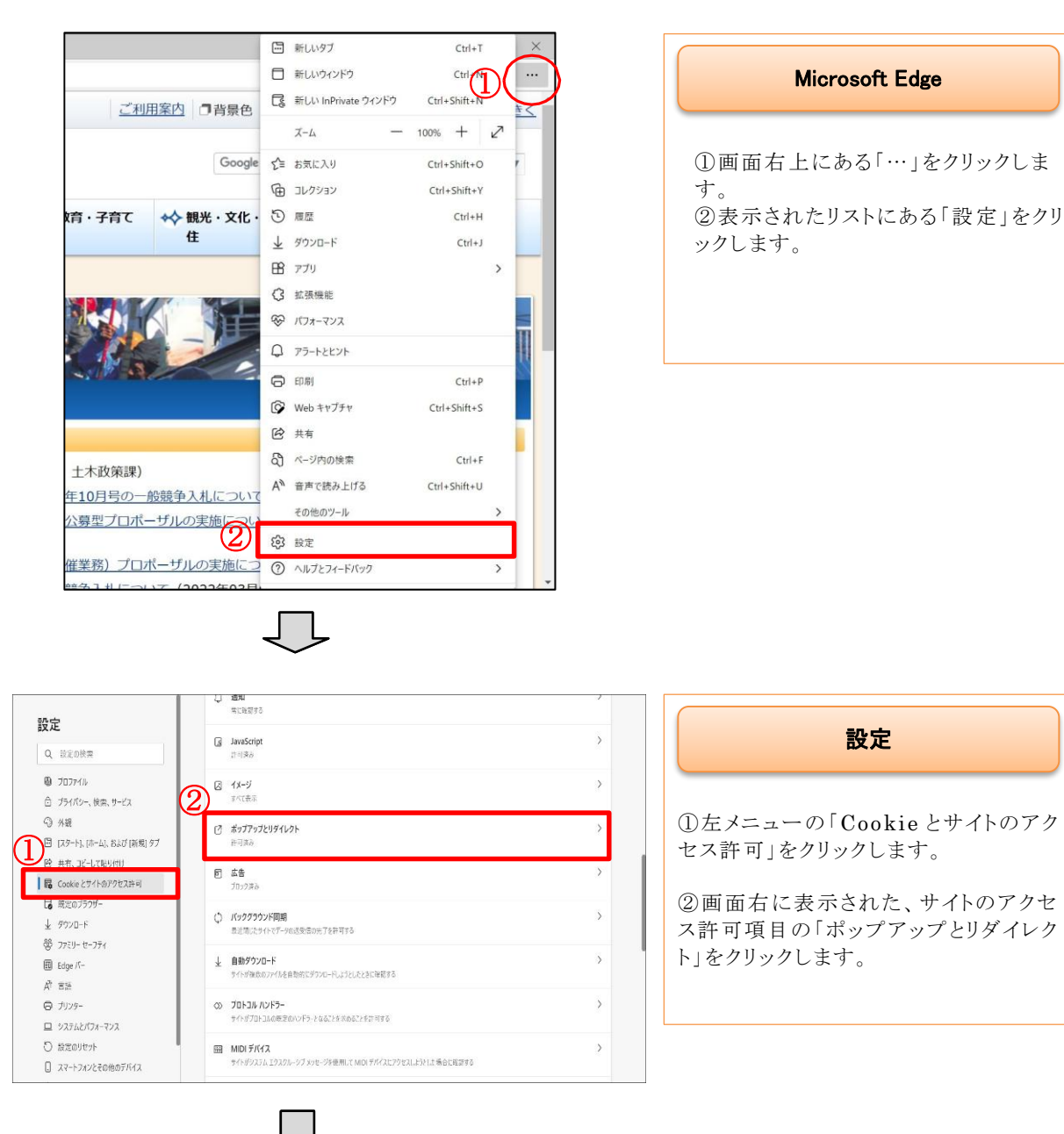

#### 基本操作編

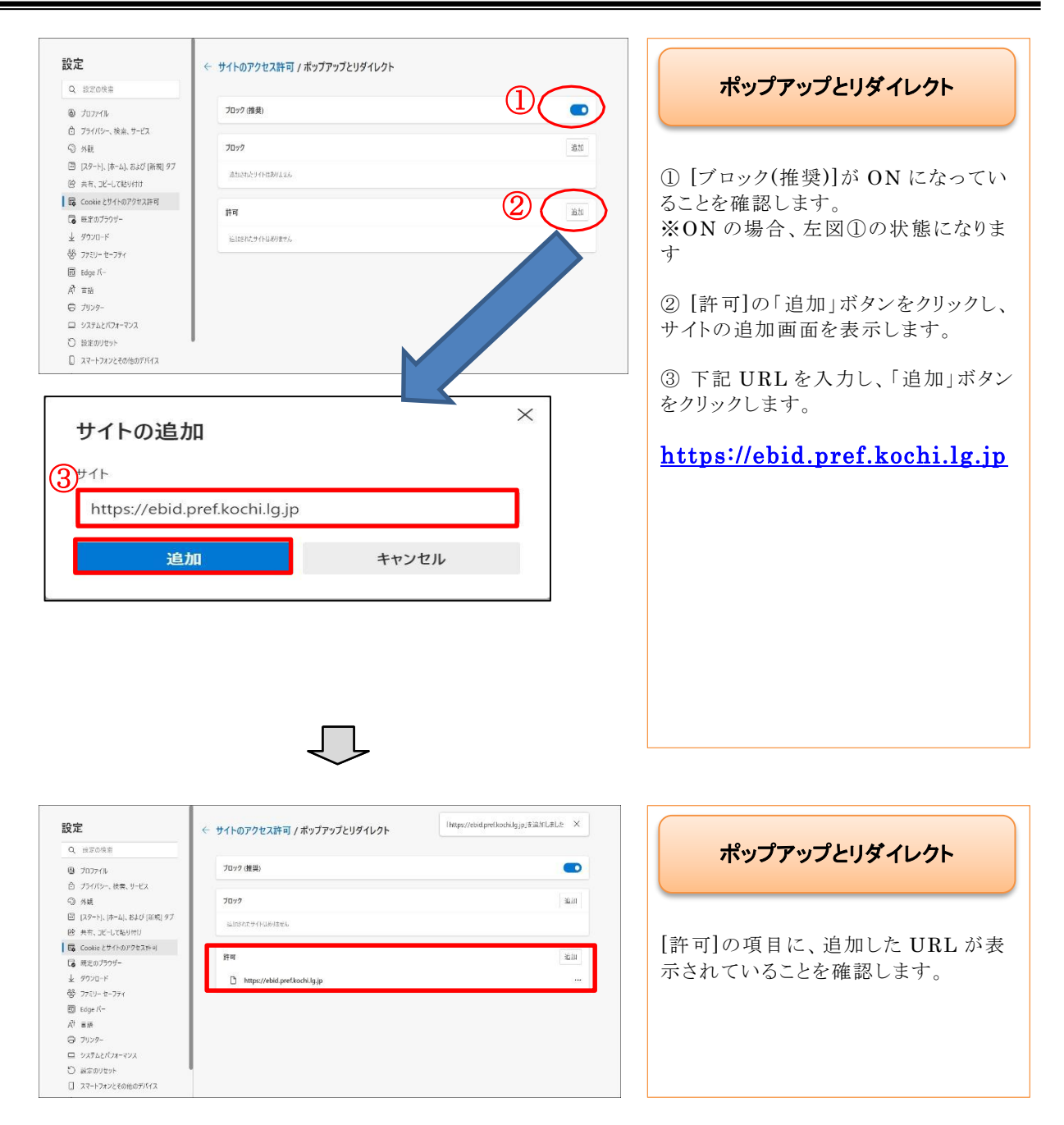

## 7.2 注意事項『一時ファイルのクリア』

「Microsoft Edge」のインターネットー時ファイルには、WEB ページをすばやく表示させるため、以前表示したページの情報が保存されています。これが蓄積されると、ブラウザの動作が不安定になる場合がありますので、ご注意ください。 インターネットー時ファイルのクリアの手順は、以下のとおりです。

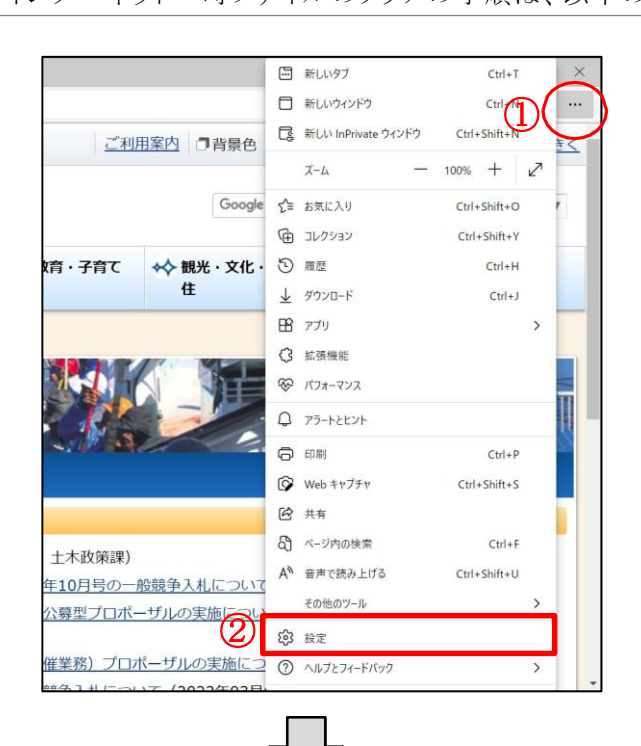

| Microsoft Edge                                 |                   |
|------------------------------------------------|-------------------|
| ①画面右上にある「…」をク<br>す。<br>②表示されたリストにある「<br>ックします。 | יリックしま<br>設 定」をクリ |

| 200                        |                                                        |             |
|----------------------------|--------------------------------------------------------|-------------|
| Q 設定の検索                    |                                                        |             |
| 💩 วีอวราN                  | 閲覧データをクリア                                              |             |
| ⑦ プライバシー、検索、サービス           | (2)れには、尿歴、バスワード、Cookie などが含まれます。このプロファイルのデータのみが削除されます。 | データの管理      |
| © 外戰                       | 今すぐ閲覧データをクリア                                           | クリアするデータの選択 |
| 🗐 [スタート]、[ホーム]、および (新規) タブ |                                                        |             |
| 図 共有、コピーして貼り付け             | ブラウザーを開じるたびにクリアするデータを選択する                              | >           |
| ■ Cookie とサイトのアクセス許可       |                                                        |             |
| G 既定のプラウザー                 |                                                        |             |
| 业 ダウンロード                   | ブライバシー                                                 |             |
| 🍪 77EU- 12-7F1             | Microsoft Edge のプライパシー設定を選択してください。詳細情報                 |             |
| Edge /(-                   | レモットングに大声やも注意ナス                                        |             |
| ≴া ≋া≣                     | ドリオンノたちま小をぬ居りる                                         | ·           |
| © 7JJ29-                   | 支払い方法が保存されているかどうかをサイトで確認できるようにする                       | •           |
| ロ システムとパフォーマンス             |                                                        |             |
| 〇 設定のリセット                  |                                                        |             |
| □ スマートフォンとその他のデバイス         | 必須の診断データ                                               |             |

ſĹ

| 設定                                                            |                           |
|---------------------------------------------------------------|---------------------------|
| <ol> <li>①左メニューの「プライバシ<br/>サービス」をクリックします。</li> </ol>          | ー、検索、                     |
| ②画面右に表示された、閲<br>クリア項目内の「今すぐ閲覧<br>リア」の「クリアするデータの<br>ンをクリックします。 | 覧データを<br>賃データをク<br>)選択」ボタ |

#### 基本操作編

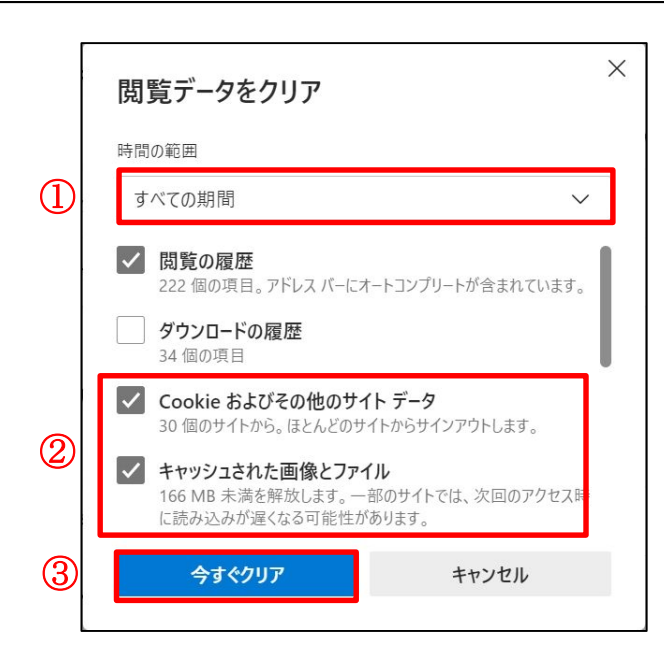

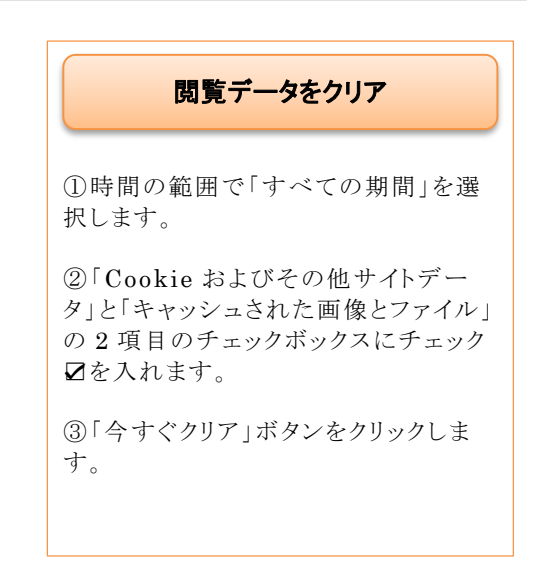

## 7.3 注意事項『Windows 10/11 での使用上の注意』

Windows 10/11を使用する場合、注意する必要がある内容について、説明します。

## システムで利用可能なブラウザについて

Windows 10/11 にて、高知県電子入札共同利用システムで利用可能なブラウザは「Microsoft Edge Chromium 版」の1種類のみとなります。

Windows 10 以前の OS では「Internet Explorer 11」がありますが、2022 年 6 月 15 日にサポート終了となったため、利用対象外となります。

また、「Microsoft Edge」には「Chromium 版」と「レガシー版」がありますが、「レガシー版」は利用 対象外となります。

ご利用の端末に「Microsoft Edge Chromium 版」が存在しない場合、以下の URL からダウンロードしてください。

https://www.microsoft.com/ja-jp/edge

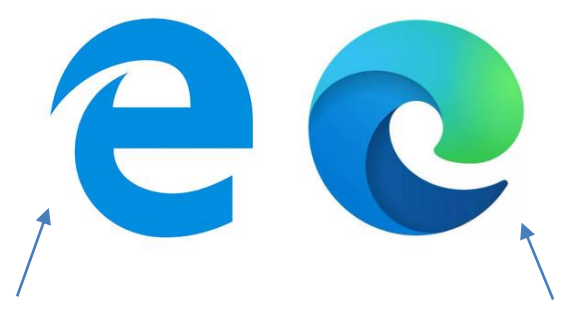

Microsoft Edge の「レガシー版」のロゴ ⇒システムの利用対象外 Microsoft Edge の「Chromium 版」のロゴ ⇒システムの利用対象

## 常に Microsoft Edge を利用する方法

すべてのアプリからシステムの利用の度に毎回、「Microsoft Edge」を探さなくてよいように、 タスクバーにピン留めし、簡単に「Microsoft Edge」を起動できるようにします。

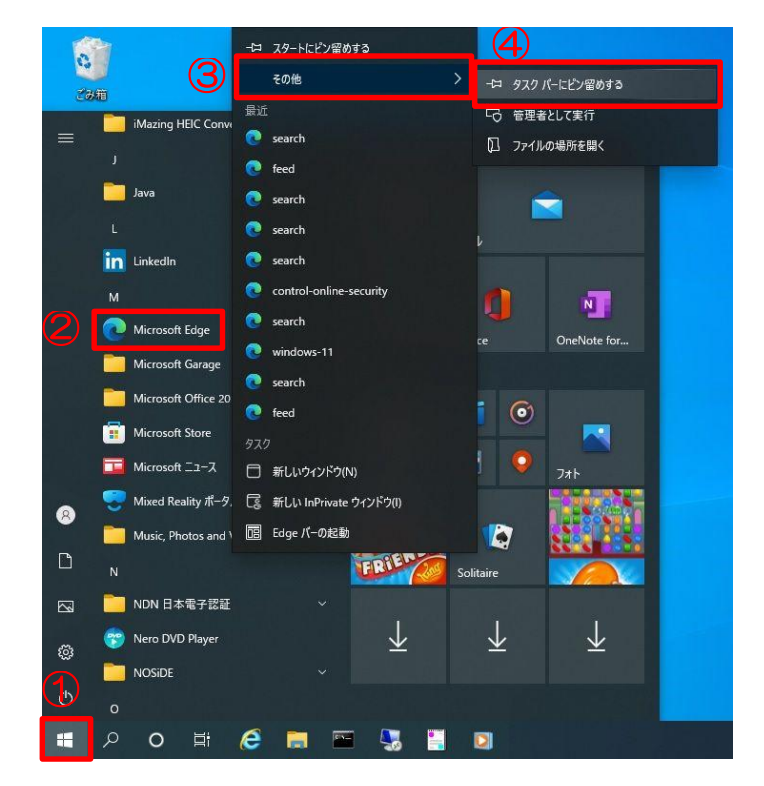

タスクバーヘピン留めする方法

①画面左下の【Windows ボタン】を右 クリックします。

②一覧から「M」のグループの
 【Microsoft Edge】を右クリックします。

③【その他】を右クリックします。

④【タスクバーにピン留めする】をクリッ クします。

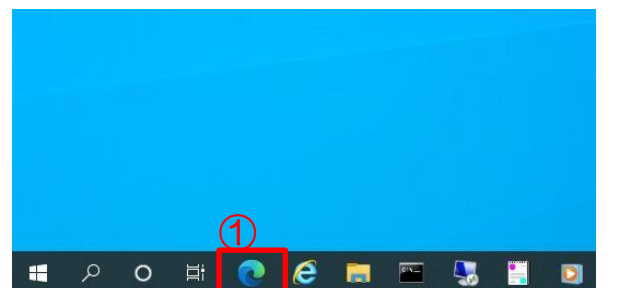

起動方法

①ピン留めされた【Microsoft Edge】 をクリックします。

## 7.4 注意事項『入力できる文字の制限』

Windows 10 では標準で入力できる文字の JIS2004 フォントにおいて電子入札システムで使用できない文字が入力できます。そのため、電子入札システム使用できる文字のみを使用するように設定を変更してください。

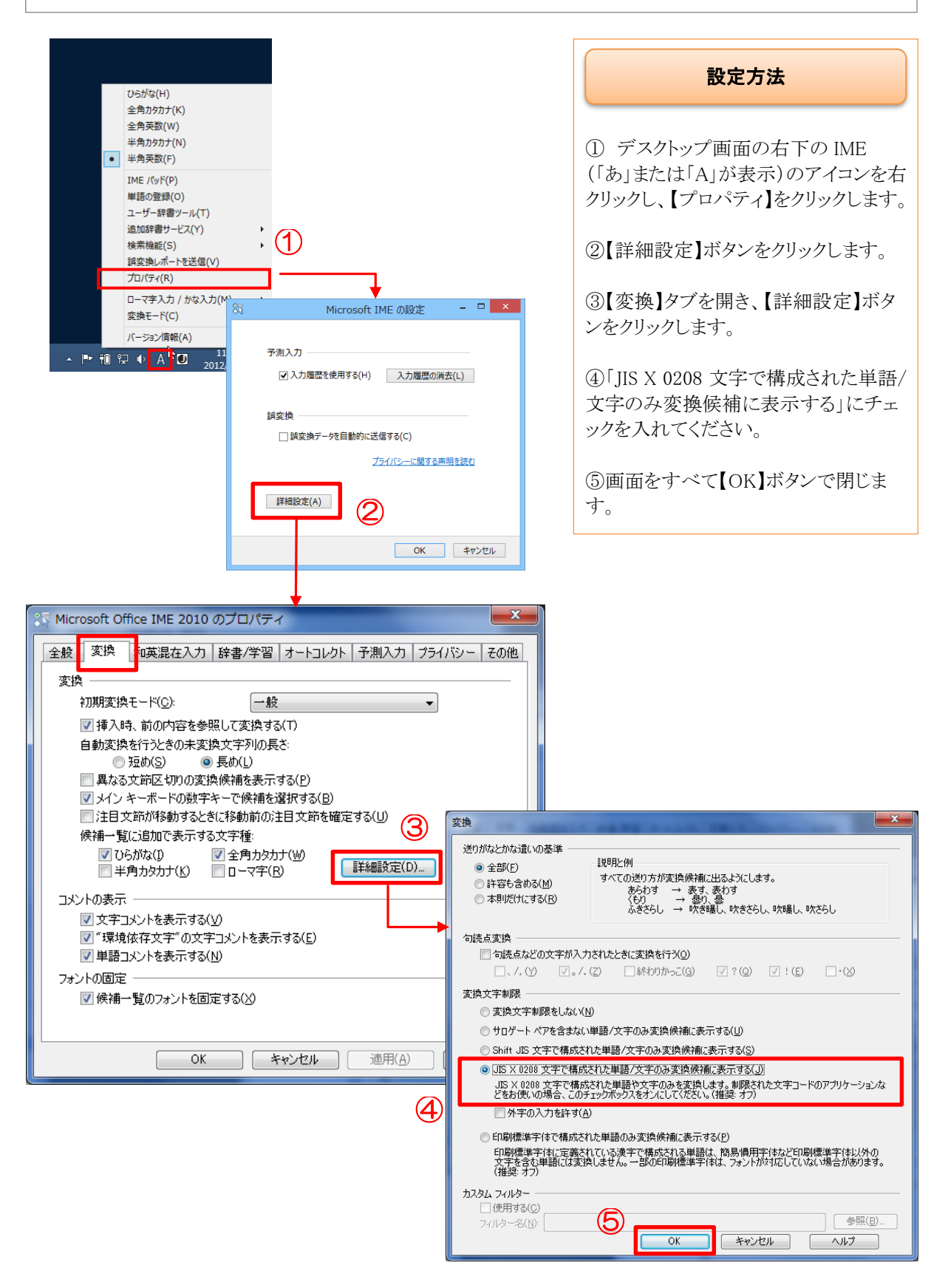

Windows 11 でも同様に、標準で入力できる文字の JIS2004 フォントにおいて電子入札システムで使用できない文字が入力できます。そのため、電子入札システム使用できる文字のみを使用するように設定を変更してください。

| あ <i>v6t</i><br>力 全角                                                                                                    | fis<br>h9ht                                                                                                    |                                                            | 設定方法                                                                                                    |
|----------------------------------------------------------------------------------------------------|----------------------------------------------------------------------------------------------------|------------------------------------------------------------|----------------------------------------------------------------------------------------------------|
| A 全角<br>う 半角<br>・ A 半角<br>単語<br>・ ME<br>調変<br>かな<br>フライ<br>・<br>個<br>電<br>第<br>つ<br>で<br>の<br>で<br>の<br>で<br>の<br>で<br>の<br>で<br>の<br>一<br>の<br>一<br>の<br>一<br>の<br>一<br>の<br>一<br>の<br>一<br>の<br>一<br>の<br>一<br>の<br>の<br>一<br>の<br>一<br>の<br>一<br>の<br>一<br>の<br>の<br>一<br>の<br>の<br>一<br>の<br>の<br>の<br>の<br>の<br>の<br>の<br>の<br>の<br>の<br>の<br>の<br>の | 奏数字<br>カ汐ガナ<br>奏数字/直接入力<br>の追加<br>パッド<br>捜しポート<br>私力 (オフ)<br>ドパックの法信<br>A C2 4× № 2027/04/28 ●                                                                                                    |                                                            | <ol> <li>デスクトップ画面の右下の IME<br/>(「あ」または「A」が表示)のアイコンを右<br/>クリックし、【設定】をクリックします。</li> <li>【全般】をクリックします。</li> <li>【全般】をクリックします。</li> <li>「変換候補の一覧に含める文字セットを選択する」の項目の、「JIS X 0208 の<br/>み」にチェックを入れてください。</li> </ol> |
| ← 設定                                                                                                    |                                                                                                    |                                                            | ④ 画面右上の「×」で画面を閉じます。                                                                                                    |
| A user<br>ם-או אליטאר                                                                                                    | 時刻と言語 >                                                                                                    | 言語と地域 > Microsoft                                          |                                                                                                    |
| 設定の検索                                                                                                    | の<br>の<br>の<br>の<br>の<br>の<br>の<br>の<br>の<br>で<br>か<br>ま<br>の<br>さ<br>れ<br>ま<br>の<br>さ<br>れ<br>ま<br>の<br>さ<br>れ<br>ま<br>の<br>さ<br>れ<br>ま<br>の<br>さ<br>れ<br>ま<br>の<br>さ<br>れ<br>ま<br>の<br>さ<br>れ<br>ま<br>の<br>さ<br>れ<br>ま<br>の<br>さ<br>れ<br>ま<br>の<br>う<br>れ<br>う<br>れ<br>う<br>れ<br>う<br>れ<br>う<br>れ<br>う<br>れ<br>う<br>れ<br>う<br>れ<br>う<br>れ<br>う<br>れ<br>う<br>れ<br>う<br>れ<br>う<br>れ<br>う<br>れ<br>う<br>れ<br>う<br>れ<br>う<br>わ<br>う<br>わ<br>う<br>つ<br>う<br>わ<br>う<br>う<br>わ<br>う<br>う<br>つ<br>う<br>の<br>う<br>の<br>う<br>の<br>う<br>つ<br>う<br>の<br>う<br>の<br>う<br>つ<br>う<br>つ<br>う<br>う<br>う<br>つ<br>う<br>つ<br>う<br>つ<br>う<br>う<br>つ<br>う<br>つ<br>う<br>う<br>つ<br>う<br>つ<br>う<br>う<br>つ<br>う<br>つ<br>う<br>つ<br>う<br>つ<br>う<br>つ<br>う<br>う<br>う<br>つ<br>う<br>つ<br>う<br>つ<br>う<br>つ<br>う<br>つ<br>う<br>つ<br>う<br>う<br>つ<br>う<br>つ<br>う<br>つ<br>う<br>つ<br>う<br>つ<br>う<br>つ<br>う<br>つ<br>う<br>つ<br>う<br>つ<br>う<br>つ<br>う<br>つ<br>う<br>つ<br>う<br>つ<br>う<br>つ<br>う<br>つ<br>う<br>つ<br>う<br>つ<br>う<br>つ<br>う<br>つ<br>う<br>つ<br>う<br>つ<br>つ<br>つ<br>う<br>う<br>つ<br>つ<br>つ<br>う<br>つ<br>う<br>つ<br>う<br>つ<br>つ<br>つ<br>う<br>つ<br>つ<br>つ<br>う<br>つ<br>つ<br>つ<br>つ<br>つ<br>つ<br>つ<br>つ<br>つ<br>つ<br>つ<br>つ<br>つ | ます。次のオプションをカスタマイズできます。<br>ン文字セット、予測入力、既定の設定、互換性            |                                                                                                    |
| 💈 Bluetooth とデバイス                                                                                                    | <b>ごごご キーとタッチのカ</b> スタマイス<br>キー テンプレート、キーの割                                                                                                    | ズ<br>り当て、タッチ キーボード                                         |                                                                                                    |
| <ul> <li>ネットワークとインターネッ</li> <li>/ 個人用設定</li> </ul>                                                                                                    | ト<br>■ 学習と辞書<br>学習、ユーザー刮書、シス                                                                                                    | テム辞書                                                       |                                                                                                    |
| アプリ                                                                                                    | <b>デザイン</b><br>色、フォント サイズ、IME 1                                                                                                    | ツール バー                                                     |                                                                                                    |
| <ul> <li>アカウント</li> <li>動時刻と言語</li> </ul>                                                                                                    | OP 使用状況データの収集<br>Microsoft にデータを送信                                                                                                    | 194 A                                                      |                                                                                                    |
| 🚥 ゲーム                                                                                                    |                                                                                                    |                                                            | X                                                                                                    |
| <ul> <li>アクセシビリティ</li> <li>プライバシーとセキュリティ</li> </ul>                                                                                                    |                                                                                                    | 味如と言語、言語と地域                                                |                                                                                                    |
| Ø Windows Update                                                                                                    | A user<br>ローカル アカウント                                                                                                    |                                                            |                                                                                                    |
|                                                                                                    | 設定の検索・                                                                                                    | 変換候補の一覧に含める文字の種類を選択する<br>✓ ひらがな                            |                                                                                                    |
|                                                                                                    | ■ システム                                                                                                    | ✓ 全角カタカナ                                                   |                                                                                                    |
|                                                                                                    | 휭 Bluetooth とデバイス                                                                                                    |                                                            |                                                                                                    |
|                                                                                                    | ▼ ネットワークとインターネット                                                                                                    | 変換候補の一覧に含める文字セットを選択する                                      |                                                                                                    |
|                                                                                                    | ✔ 個人用設定                                                                                                    | <ul> <li>すべて</li> <li>いたあやく</li> </ul>                     |                                                                                                    |
|                                                                                                    | <ul> <li>アノリ</li> <li>アカウント</li> </ul>                                                                                                    | <ul> <li>・ いう といく</li> <li>・ サロゲート ペアを除く</li> </ul>        |                                                                                                    |
|                                                                                                    | ● 時刻と言語                                                                                                    | 🔵 Shift JIS றசு                                            |                                                                                                    |
|                                                                                                    | • T-L                                                                                                    | <ul> <li>JIS X 0208 のみ</li> <li>EUDC 文字の入力を許可する</li> </ul> |                                                                                                    |
|                                                                                                    | ★ アクセシビリティ                                                                                                    | <ul> <li>印刷標準字体のみ</li> </ul>                               |                                                                                                    |
|                                                                                                    | リフィバシーとセキュリティ Windows Update                                                                                                    |                                                            |                                                                                                    |
|                                                                                                    |                                                                                                    | 予測人力<br>予測候補を表示するまでの文字数を選択                                 |                                                                                                    |
|                                                                                                    |                                                                                                    | 予測候補を表示しない場合は、オフにすることができます                                 |                                                                                                    |
|                                                                                                    |                                                                                                    |                                                            |                                                                                                    |
|                                                                                                    |                                                                                                    | 人刀腹壁を使用する                                                  |                                                                                                    |

## 8. 問い合わせ

## 8.1 問い合わせ一覧

### ・案件に関すること

高知県土木部土木政策課契約担当

TEL:088-823-9813 FAX:088-823-9263

## ・操作に関すること

NTT データ四国 高知県電子入札システム運用担当 受付時間:平日 8:30~17:15 まで(12:00~13:00 を除く)

TEL:088-802-5011 FAX:088-802-5012 メール:G-koc-doboku@nttdata-shikoku.co.jp